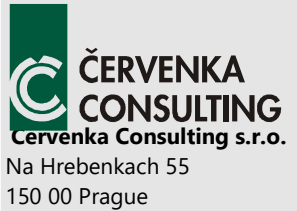

150 00 Prague Czech Republic Phone: +420 220 610 018 E-mail: <u>cervenka@cervenka.cz</u> Web: <u>http://www.cervenka.cz</u>

## ATENA 2023 Program Documentation Part 2-4

# User's Manual ATENA with CeSTaR 2 Module

Project result TM0100059-V4

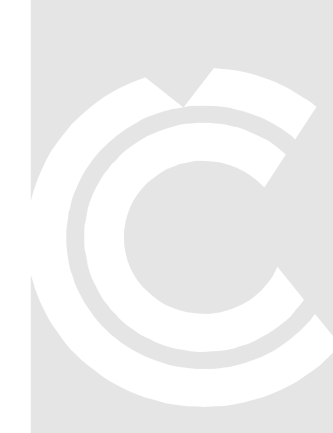

Written by

Jan Červenka, Tomáš Altman, Zdeněk Janda, Pavel Pálek and Radomír Pukl

Prague, December 2022

Acknowledgements:

The software was developed with partial support of **TAČR DELTA 2 Programme** 

# T A Č R

("DELTA 2 Funding programme for applied research, experimental development and innovation", project No. TM01000059 **CeSTaR 2** – "Reducing material demands and enhancing structural capacity of multi-spiral reinforced concrete columns - advanced simulation and experimental validation")

Trademarks:

ATENA is registered trademark of Vladimir Cervenka.

GiD is registered trademark of CIMNE of Barcelona, Spain.

Microsoft and Microsoft Windows are registered trademarks of Microsoft Corporation.

Other names may be trademarks of their respective owners.

Copyright © 2022 Červenka Consulting, s.r.o.

## **C**ONTENTS

| Con | ITENTS                                | . <b> I</b> |
|-----|---------------------------------------|-------------|
| 1   |                                       | 1           |
| 2   | WORKFLOW IN ATENA-PRE                 | 2           |
| 3   | Installation and Registration         | 4           |
| 4   | ANALYSIS TYPE                         | 5           |
| 5   | DEFINITION OF GEOMETRY                | 6           |
| 6   | Materials                             | 9           |
| 7   | BUILDING ELEMENT TYPES                | .21         |
| 8   | REINFORCING TYPES                     | .25         |
| 9   | SPRING AND INTERFACE TYPES            | .26         |
| 10  | FE MESH PARAMETERS AND MESH GENERATOR | .27         |
| 11  | ANALYSIS                              | . 30        |
| 12  | SCRIPTING IN ATENA-PRE                | . 34        |
| Ref | ERENCES                               | . 39        |

#### **1** INTRODUCTION

Program **ATENA-PRE** is developed by Červenka Consulting s.r.o. as a direct preprocessor for **ATENA** that is used for nonlinear simulations of structures. In the preprocessor **ATENA-PRE** user can define finite element model with its geometry, boundary conditions and specific data for **ATENA** analysis. When the model definition is completed in **ATENA-PRE**, the input file for **ATENA** (file name extension: *.inp*) is generated and the simulation can be initiated. The following modules for different types of analyses are available:

| • A | TENA/Static, | - static 2D and 3D analysis |
|-----|--------------|-----------------------------|
|-----|--------------|-----------------------------|

- ATENA/Creep, creep 2D and 3D analysis
- ATENA/Transport, transport 2D and 3D analysis
- ATENA/Dynamic dynamic 2D and 3D analysis.

The postprocessing of the simulation is possible in ATENA Studio or ATENA Engineering.

#### 2 WORKFLOW IN ATENA-PRE

This document represents the User's manual for the new module ATENA CeSTaR-2 software, which was developed during an international collaborative research project CeSTaR-2 "Reducing material demands and enhancing structural capacity of multi-spiral reinforced concrete columns - advanced simulation and experimental validation". The project was supported by the DELTA-2 research program of the Czech Technological Agency. The document focus is on the preparation of model data using the newly developed pre-processor, which is referred to as ATENA-PRE. For more detailed description of material input parameters, analysis execution, postprocessing the reader should consult the Example and Validation manual [2].

When working with ATENA-PRE, the workflow of model preparation is as follows:

- Select one of the problem types for **ATENA**.
- Create a geometrical model.
- Select material models, define parameters.
- Assign materials and element type to the geometry.
- Generate finite element mesh.
- Create Load cases and assign respective boundary conditions such as supports and load.
- Create loading history by defining in Tasks.
- Execute finite element analysis with ATENA Studio or AtenaConsole.

The following text has aim to explain the procedure above in more detail to help the user to define and execute the **ATENA** simulation.

Initial part of manual is dedicated to geometry definition while the geometry can be created directly in **ATENA-PRE**, standard export file types from other programs are supported for import. Also, **ATENA-PRE** supports the definition by scripting which is very helpful for various geometry shape that can be easily defined by functions along with direct definition of points etc.

The following part of the manual describes definition of ATENA model in ATENA-PRE.

It is also recommended to go through the **ATENA 2023 CeSTaR-2** Example and validation manual [2] before starting with one's own modelling.

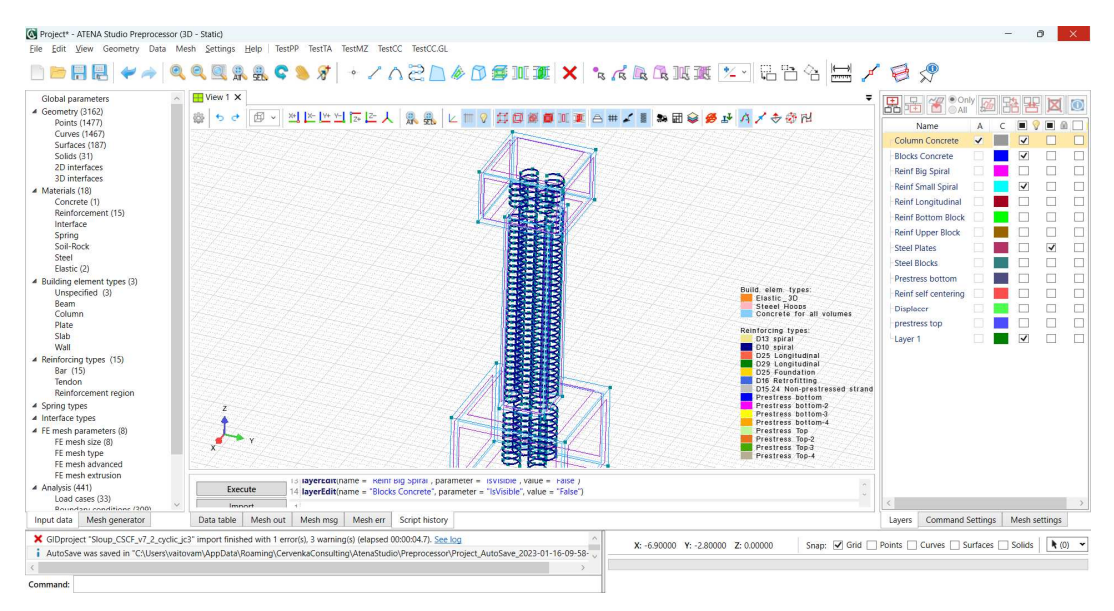

Fig. 2-1: ATENA-PRE interface

#### **3** INSTALLATION AND REGISTRATION

For installation download the installer package available at company website <u>www.cervenka.cz</u>. In section Download choose the ATENA 6.x.x package and when the downloading is finished run the installer. ATENA-PRE is inherent part of the installer therefore no special selection in needed.

| TENA V6.0.0 pre-release                                 | Setup – 🗆 🗙                                                                                    |
|---------------------------------------------------------|------------------------------------------------------------------------------------------------|
|                                                         | Choose Components<br>Choose which features of ATENA V6.0.0 pre-release you want to<br>install. |
| Check the components you install. Click Next to continu | want to install and uncheck the components you don't want to<br>e.                             |
| Select components to instal                             | HASP Driver                                                                                    |
|                                                         | Description                                                                                    |
| Space required: 1.9 GB                                  | Position your mouse over a component to see its description.                                   |
| Nullsoft Install System v3.03 –                         | Next > Cancel                                                                                  |

Fig. 3-2: ATENA installer

After installation open ATENA Center to view your curent licence (use the HASP HW Key or join network with NetHASP). Otherwise there is a link to trial licence information on company website. Some licence related questions are answered in [3].

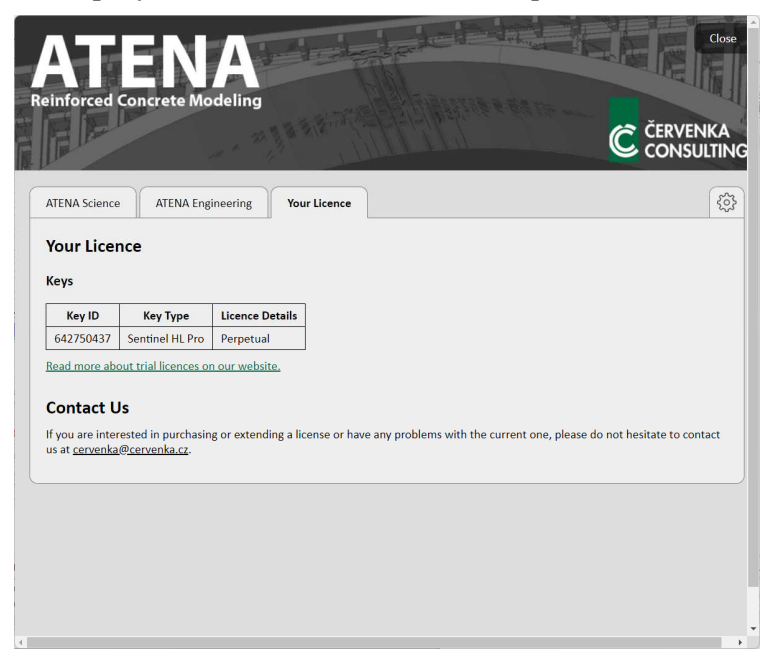

Fig. 3-3: ATENA center – Your licence.

#### **4 ANALYSIS TYPE**

When user creates the new model in **ATENA-PRE**, the Analysis type of the simulation in **ATENA** has to be selected. The configuration of the Analysis type creates the compatible data such as units, materials, conditions etc. which are written in the input file for **ATENA**. To set the problem type, in main menu select **Settings** | **Project settings**. In the pop-up window user selects one of the **ATENA** Analysis type (Fig. 4-4):

- Static static analyses
- Dynamic analyses including dynamic loading
- Transport heat and humidity transfer
- Creep creep of concrete.

| , toject                                                                                                    | Project - General                                                                                                    |                              |              |           |    |
|----------------------------------------------------------------------------------------------------|----------------------------------------------------------------------------------------------------|------------------------------|--------------|-----------|----|
| General<br>AutoSave<br>Modelling<br>General<br>Tolerances<br>Snaps<br>Viewports<br>General<br>Grid<br>Undo/Redo<br>Boundary conditions | Analysis type:<br>Space type:<br>Units base system:<br>Project name:<br>Project location:<br>Static<br>Dynamic<br>Transport<br>Project location:<br>Crusers variovam AppData voor | aming\CervenkaConsulting\Ate | naStudio\Pre | eprocesso | or |

Fig. 4-4 Project settings menu.

The analysis type definition must be done before starting input of any data. Executing this command later may result in the loss of some of the existing data.

Other general settings for the project can be specified in the Project settings such as 3D/2D/Axisymmetric space type, units, location of the project etc.

However, at the current state of development of **ATENA-PRE** the Static analysis is supported only.

#### **5 DEFINITION OF GEOMETRY**

There are more options how to create geometrical model in ATENA-PRE. The model can be created directly by defining points, lines, surfaces and volumes. Within the interface the definition can be done in two ways. First one utilizes the direct definition of geometry parts included in Input tree, see Fig. 5-5, and various options for geometry definition in commands panel. Or the second option is scripting of the geometry definition that enables to define complicated shapes with mathematical expressions, more info including the script sample is in chapter 12.

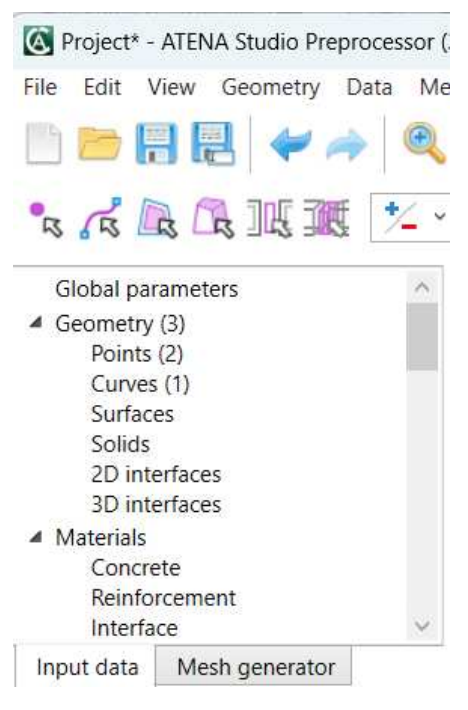

Fig. 5-5 Input data tree - Geometry.

Another way to define the geometry is to import it from other CAD system in IFC of IGES format. The import of ATENA project from older version ATENA 2D and 3D is supported as well along with the import for Gid project, see the Import in menu bar Fig. 5-6.

|           |                     | Data Mark  |                                  |  |  |  |
|-----------|---------------------|------------|----------------------------------|--|--|--|
| File      | Edit View Geometry  | Data Mesh  | Settings Help lestPP lestIA lest |  |  |  |
|           | New Project         | Ctrl+N     | 0 0 0 0 0 0                      |  |  |  |
| B         | Open Project        | Ctrl+O     | AIN SEL 🗢 🍊 🖊                    |  |  |  |
|           | Open Recent Project |            | 등 🕾 🔚 🦯 🧔                        |  |  |  |
| H         | Save                | Ctrl+S     |                                  |  |  |  |
| 围         | Save As             | Ctrl+Alt+S |                                  |  |  |  |
|           | Import              | •          | Import From ATENA 2D             |  |  |  |
|           | Export              | Þ          | Import From ATENA 3D             |  |  |  |
|           | Exit                | Alt+F4     | Import From IFC                  |  |  |  |
|           | 2D Interfaces       |            | Import From IGES                 |  |  |  |
|           | 3D interfaces       |            | Import From GiD •                |  |  |  |
| Materials |                     |            | Import From INP                  |  |  |  |
|           | Reinforcement       |            |                                  |  |  |  |
|           | Interface           |            | Import Printer 3d model          |  |  |  |

Fig. 5-6 Import of data into ATENA-PRE.

Creating entities directly in ATENA-PRE has many possibilities. The new point can be

created with Create point button in commands panel or button Point in table of specifications then the Point create settings appear on the side where the coordinates can be specified directly or user can just add point with mouse click in the View window, see Fig. 5-7.

Within commands panel there are buttons to create line, circular arc, nurbs curve, polygon surface, surface between two curves, solid from boundary surfaces, solid from two opposite surfaces, 2D interface and 3D interface

| Eile Edit View Geometry Data Mesh Settings Help TestPP TestTA TestMZ TestCC TestCC.GL                                       |
|----------------------------------------------------------------------------------------------------|
|                                                                                                    |
|                                                                                                    |
|                                                                                                    |
|                                                                                                    |
| Global parameters                                                                                                    |
| ▲ Geometry (2) 88 to → ffT × X+1 X+1 Y+ Y-1 T I = 1 (8 (8 ) 1/2 + 1 (9 ) Name:                                              |
| Points (2) Point coordinates                                                                                                |
| Curves                                                                                                    |
| Sundes                                                                                                    |
| 2D interfaces Y: -0.1                                                                                                    |
| 3D interfaces Z                                                                                                    |
| A Materials (5)                                                                                                    |
| Concrete (1)                                                                                                    |
| Reinforcement (1)                                                                                                    |
| Interface (1)                                                                                                    |
| Sping (i) OK Cancel Apply                                                                                                   |
| Steel(1) Point N. V Shi X Y Z Pare La Imj BE/ Pc                                                                            |
| Elastic Force to geometry 1 220 L0                                                                                          |
| A Building element types                                                                                                    |
| Unspecified                                                                                                    |
| Beam X Delete                                                                                                    |
| Column                                                                                                    |
| Input data Mesh generator Points table Mesh out Mesh msg Mesh err Script history Layers Point Create Settings Mesh settings |
| AutoSave was saved in "C:\Users\vaitovam\App[ ^                                                                             |
| i Start creating points X: -1.90000 Y: -0.10000 Z: 0.00000 Snap: ☑ Grd _ Points _ Curves _ Surfaces _ Solids _ ₹(0)         |
| Start creating points                                                                                                    |
| Place point (write coordinates separated by \ or id of                                                                      |

Fig. 5-7 Creation of point entity.

Also the scripting can be used for entity definision. Enter Scripting history, write the script command to define point and press execute the script, the geometry will we created, Fig. 5-8.

| Execute                     | Execute         11         material(name = "Interface", prototype = "Interface", generator = "Main")         12           12         materialGeneratorRun(material = "Interface")         "Interface") |   |  |
|-----------------------------|----------------------------------------------------------------------------------------------------|---|--|
| Import                      | Import 13 <b>point</b> (location = [2.2,-5.3,0]) # id = 1                                                                                                    |   |  |
| Export<br>Copy to clipboard |                                                                                                    | > |  |
| Points table Mesh ou        | ut Mesh msg Mesh err Script history                                                                                                    |   |  |

#### Fig. 5-8 Script history.

There are of course tools to make changes to existing geometry where used can select particular part and change parameters in geometry settings or make groups of

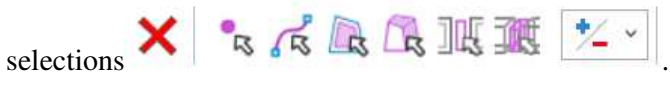

Standard tools like mirror, translation, rotation or dividing of existing entities to cerate

#### **6 M**ATERIALS

ATENA analyses offer various material models where user can define parameters based on standards or directly from experimental results on test samples.

Within the Input data tree (Fig. 6-9) the Materials marker sets out following material models:

- Concrete
- Reinforcement
- Interface
- Spring
- Soil-Rock
- Steel
- Elastic.

More details about respective material is summarized in Table 1.

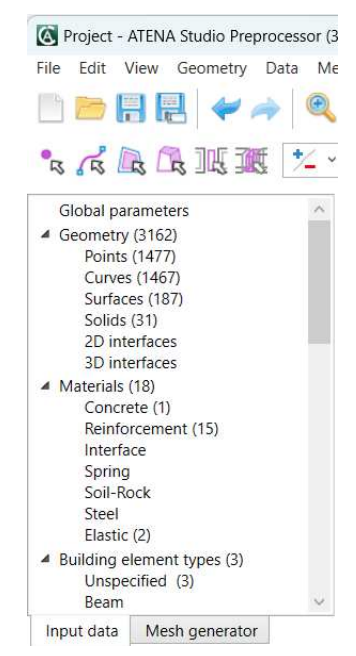

Fig. 6-9 Input data tree - Materials.

User chooses material model from the Input data tree to define material that will be later assigned to geometrical entities. Generally ATENA is developed to simulate nonlinear behavior of reinforced concrete structures, therefore Concrete material is often assigned to 2D and 3D entities and reinforcement is mostly represented by 1D entities. Material is assigned to geometry in Building element types which comes after Materials in the Input tree.

| ATENA-PRE name         | ATENA name (INP command)                             | Description                                                                                                    |  |  |  |  |  |
|------------------------|------------------------------------------------------|----------------------------------------------------------------------------------------------------|--|--|--|--|--|
|                        | Concrete                                             |                                                                                                    |  |  |  |  |  |
| Cementitious2          | CC3DNonLinCementitious2                              | Materials suitable for rock or concrete like<br>materials. This material is identical to<br>3DNONLINCEMENTITIOUS except that this<br>model is fully incremental.<br>Material properties can be generated<br>according the EC2, ModelCode (FRC), SP63.                                                                                                    |  |  |  |  |  |
|                        | CC3DNonLinCementitious2 FRC                          | The material is suitable for fibre reinforced concrete.                                                                                                    |  |  |  |  |  |
|                        | CC3DNonLinCementitious2Fatigu<br>e                   | This material is based on the<br>CC3DNonLinCementitious2 material,<br>extended for fatigue calculation.                                                                                                    |  |  |  |  |  |
|                        | CC3DNonLinCementitious2WithTe<br>mpDepProperties     | This model is to be used to simulate change<br>of material properties due to current<br>temperature. The temperature fields can be<br>imported from a previously performed thermal<br>analysis.                                                                                                    |  |  |  |  |  |
| Cementitiou2 RadWaste  | CC3DNonLinCementitious2RadW<br>aste                  | Material model is developed for concrete<br>structures exposed to radiation. The effect of<br>neutron and gamma radiation dose is<br>reflected.                                                                                                    |  |  |  |  |  |
| Cementitious2 SHCC     | CC3DNonLinCementitious2SHCC                          | Strain Hardening Cementitious Composite<br>material. Material suitable for fiber reinforced<br>concrete, such as SHCC and HPFRCC                                                                                                    |  |  |  |  |  |
|                        | CC3DNonLinCementitious2SHCC<br>WithTempDepProperties | materials. Identical to<br>CC3DNonLinCementitious2User except for<br>the shear response definition.                                                                                                    |  |  |  |  |  |
| Cementitious2 User     | CC3DNonLinCementitious2User                          | Materials suitable for rock or concrete like<br>materials. This material is identical to<br>CC3DNonLinCementitious2 except that<br>selected material laws can be defined by user<br>curves.                                                                                                    |  |  |  |  |  |
| Cementitious2 Variable | CC3DNonLinCementitious2Variabl<br>e                  | In this material model the parameters of material behavior are developing in time.                                                                                                    |  |  |  |  |  |
| Cementitious3          | CC3DNonLinCementitious3                              | Materials suitable for rock or concrete like<br>materials. This material is an advanced<br>version of CC3DNonLinCementitious2<br>material that can handle the increased<br>deformation capacity of concrete under<br>triaxial compression. Suitable for problems<br>including confinement effects.                                                                      |  |  |  |  |  |
| Reinforced Concrete    | CCCombinedMaterial                                   | This material can be used to create a<br>composite material consisting of various<br>components, such as for instance concrete<br>with smeared reinforcement in various<br>directions. Unlimited number of components<br>can be specified. Output data for each<br>component are then indicated by the label #i.<br>Where i indicates a value of the i-th<br>component. |  |  |  |  |  |

#### Table 1: ATENA material collection in ATENA-PRE

| Material From File                                                                                           | terial From File CCFromFile Material model defined by user directly material.inp file. |                                                                                                    |  |  |  |  |  |
|----------------------------------------------------------------------------------------------------|----------------------------------------------------------------------------------------|----------------------------------------------------------------------------------------------------|--|--|--|--|--|
| Material Random Fields                                                                                       | CCMaterialWithRandomFields                                                             | Material definition to be used in connection<br>with SARA software to model material with<br>random spatial distribution of material<br>parameters.                                             |  |  |  |  |  |
| Microplane                                                                                                   | CCMicroplane7                                                                          | Bazant Microplane material models for<br>concrete                                                                                                    |  |  |  |  |  |
| SBETA Material CCSBETAMaterial Older version of the basic material concrete, only suitable for 2-D pl models |                                                                                        | Older version of the basic material for<br>concrete, only suitable for 2-D plane stress<br>models                                                                                               |  |  |  |  |  |
|                                                                                                    | Reinforceme                                                                            | ent                                                                                                    |  |  |  |  |  |
| Reinforcement                                                                                                | CCReinforcement                                                                        | Material for discrete reinforcement – bars and<br>cables. You can generate material properties<br>according the EC2                                                                             |  |  |  |  |  |
|                                                                                                    | CCCyclingReinforcement                                                                 | This material is used for cycling loading                                                                                                    |  |  |  |  |  |
|                                                                                                    | CCReinforcementWithTemp Dep<br>Properties                                              | Material suitable for analyses with temperature dependency                                                                                                    |  |  |  |  |  |
|                                                                                                    | Interface                                                                              |                                                                                                    |  |  |  |  |  |
| Interface                                                                                                    | CC2DInterface, CC3DInterface                                                           | Interface (GAP) material for 2D and 3D analysis.                                                                                                    |  |  |  |  |  |
|                                                                                                    | Spring                                                                                 |                                                                                                    |  |  |  |  |  |
| Spring Material                                                                                              | CCSpringMaterial                                                                       | Material for spring type boundary condition elements, i.e. for truss element modeling a spring.                                                                                                 |  |  |  |  |  |
|                                                                                                    | Soil-Rock                                                                              |                                                                                                    |  |  |  |  |  |
| Drucker Prager                                                                                               | CC3DDruckerPragerPlasticity                                                            | Plastic materials with Drucker-Prager yield condition.                                                                                                    |  |  |  |  |  |
|                                                                                                    | Steel                                                                                  |                                                                                                    |  |  |  |  |  |
| Steel Von Mises 3D                                                                                           | CC3DBiLinearSteelVonMises                                                              | Plastic materials with Von-Mises yield condition, e.g., suitable for steel.                                                                                                    |  |  |  |  |  |
|                                                                                                    | CC3DBiLinearVonMisesWithTemp<br>DepPropertiess                                         | This model is to be used to simulate change<br>of material properties due to current<br>temperature. The temperature fields can be<br>imported from a previously performed thermal<br>analysis. |  |  |  |  |  |
|                                                                                                    | Elastic                                                                                |                                                                                                    |  |  |  |  |  |
| Elastic 3D                                                                                                   | CC3DElastIsotropic                                                                     | Linear elastic isotropic materials for 3D                                                                                                    |  |  |  |  |  |

**Concrete** contains various version types of material model depending on the application of modelled structure, for more details about different versions see Table 1. In general, material Concrete is suitable for quazi-brittle materials such as concrete or rocks. When user creates specific Concrete material the dialog for material generation is used, see Fig. 6-10. The **Prototype** of material defines ATENA material model which parameters

can be adjusted in **Material properties** dialog. Default material is Cementitious2 that can be generated according to EuroCode 2, Model Code (FRC) or SP63, user can select one of the mentioned standards and based on the Strength Class, Safety Format, and in some cases Strength Type (sample shape) and specifics for FRC: Type of Fibres and Weight of Fibres. When user wants to use other Prototype, the checkbox **Change prototype** (for experts) has to be selected. Then the Prototype of Concrete material can be switched to differet version, see Fig. 6-11 and Fig. 6-11.

| 🔇 Generate materia            | ı                            |       | _       |           | ×       |
|-------------------------------|------------------------------|-------|---------|-----------|---------|
| Prototype                     | CC3DNonLinCementitious2 $~~$ | Chang | e proto | type (for | expert) |
| Generate according            | EuroCode2 ~                  |       |         |           |         |
| StrengthClass<br>SafetyFormat | 12/15 ¥<br>Design ¥          |       |         |           |         |
|                               |                              | C     | K       | Car       | ncel    |

Fig. 6-10 Concrete – Generation of material.

| Generate materia   | al                                                                                                    |        | -         |            | ×       |
|--------------------|----------------------------------------------------------------------------------------------------|--------|-----------|------------|---------|
| Prototype          | CC3DNonLinCementitious2 ~                                                                                           | 🖌 Char | nge proto | otype (for | expert) |
| Generate according | CC3DNonLinCementitious2                                                                                             |        |           |            |         |
|                    | Cementitious2_RadWaste                                                                                              |        |           |            |         |
| StrengthClass      | Cementitious2_SHCC<br>Cementitious2_User<br>Cementitious2_Variable<br>CC3DNonLinCementitious3<br>CCCombinedMaterial |        | ОК        | Ca         | ncel    |
|                    | MaterialFromFile<br>MaterialRandomFields<br>Microplane<br>CCSBETAMaterial                                           |        |           |            |         |

Fig. 6-11 Concrete – Selection of Concrete Prototypes.

Default Concrete material that is generated according to selected standard has Material properties divided in dialog window into tabs: Basic, Tensile, Compressive, Miscellaneous and Generated from, shown in Fig. 6-12.

The material prototype list box from the **Basic** tab allows to select the basic CC3DNonLinCementitious2, or CC3DNonLinCementitious2WithTempDepProperties, where some of the material values can depend on temperature, or CC3DNonLinCementitious2Fatigue for modelling high-cycle tensile fatigue.

The basic material parameters are defined in the **Basic** dialog – the Young's modulus of elasticity E, the Poisson's coefficient of lateral expansion, the strength in direct tension Ft, and the cylinder compressive strength Fc.

| Material Properties       |                                               | - 🗆 X                         |
|---------------------------|-----------------------------------------------|-------------------------------|
| Name Concrete             | G                                             |                               |
| Basic Tensile Compressive | Miscellaneous <generated from=""></generated> |                               |
| Material_Prototype        | CC3DNonLinCementitious2 ~                     | Crack opening law             |
| Young's modulus           | 28.38013 GPa ¥                                | or totated fixed model        |
| Poisson's ratio           | 0.2                                           | a(w) for                      |
| Tension strength Ft       | 0.8515083 MPa 🖌 🔛                             | $f_1 < \frac{f_1}{f_1} = f_1$ |
| Compression strength Fc   | -10 MPa ~                                     | tc                            |
|                           |                                               | we w                          |
|                           |                                               | OK Cancel                     |

Fig. 6-12 Concrete – Basic material properties of Cementitious2.

The advanced parameters related to tension are defined at the **Tensile** tab: Fracture energy Gf, Fixed Crack coefficient (0 = rotated, 1 = fixed, more details you can find in ATENA Theory in section "2.1.6 Two Models of Smeared Cracks"), Crack Spacing, Tension Stiffening, Aggregate Interlock, manual definition of Shear Factor, and Unloading Factor (0 = the default unloading to the origin, 1 = unloading parallel to the initial elastic stiffness). The meaning of the parameters should be clear from the figures in the dialog and the help texts. For details on these (and also other) parameters, see the ATENA Theory Manual [1].

**Crack Spacing** option should be used when the element size is larger than the expected crack width. Typically, it should be used in reinforced concrete elements, and is equal to the expected crack spacing. In the simplest case, the spacing of ties or stirrups can be used to estimate its value.

**Tension Stiffening** - should be used only if reinforcement is present in the model. It defines a relative tensile stress minimal limit for cracked concrete. This means the tensile stress in the cracked concrete cannot drop below this relative level (i.e., ft times tension\_stiffening).

**Aggregate size** for the calculation of **aggregate interlock** based on the modified compression field theory by Collins. When this parameter is set, the shear strength of the cracked concrete is calculated using the modified compression field theory by Collins. The input parameter represents the maximal size of aggregates used in the concrete material.

**Shear factor** that is used for the calculation of cracking shear stiffness. It is calculated as a multiple of the corresponding minimal normal crack stiffness that is based on the tensile softening law.

Unloading factor, which controls crack closure stiffness.

| Material Properties                                                                                                    | - 🗆 X                                                                |
|----------------------------------------------------------------------------------------------------|----------------------------------------------------------------------|
| Name Concrete G                                                                                                    |                                                                      |
| Basic Tensile Compressive Miscellaneous <generated from=""></generated>                                                                                                    |                                                                      |
| Fracture energy Gf       0.00011049       MN/m Y         Fixed crack       1       Image: Comparison of the second second seco | Crack opening law<br>$\sigma_{f_1}$ $w_{f_2} = 5.14 \frac{G_f}{f_1}$ |
| Activate aggregate interlock Agg size Activate shear factor Activate unloading factor                                                                                                    | We we                                                                |
|                                                                                                    | OK Cancel                                                            |

Fig. 6-13 Concrete – Tensile material properties of Cementitious2.

The advanced parameters influencing the compressive response are defined at the **Compressive** tab:

**Plastic Strain at peak load eps\_cp** ( $\varepsilon_c^p$ ) – this corresponds to the total strain at Fc from which the elastic part should be subtracted.

Onset of Crushing Fc0 represents the linearity limit.

**Critical Compressive Displacement wd** is the crushing compressive displacement after which the compressive stress drops to zero.

The relative limit for reduction of compressive strength due to cracking **Fc Reduction** controls the limit of Fc reduction due to cracking.

The checkbox **Activate Crush Band Min** is used to specify the minimal value of the crush band size for compressive concrete crushing. Normally crush band size is calculated as a projection of the finite element size in the direction of the highest compressive stress. If this value is defined, the crush band size is limited to the provided value, i.e., if the calculated crush band size is smaller than the limiting value, the minimal values are used. It is recommended to define it as the smallest dimension of the compressive element. See ATENA Theory manual [1] chapter on Cementitious2 material for more details.

| Katerial Properties                                                                                                |                                            |                                 |                                                                                              | - 🗆 X                                                                                   |
|----------------------------------------------------------------------------------------------------|--------------------------------------------|---------------------------------|----------------------------------------------------------------------------------------------|-----------------------------------------------------------------------------------------|
| Name Concrete                                                                                                    | G                                          |                                 |                                                                                              |                                                                                         |
| Basic Tensile Compressive                                                                                          | Miscellaneous                              | <generated from=""></generated> |                                                                                              |                                                                                         |
| Plastic strain EPS CP<br>Onset of crushing Fc0<br>Critical comp disp Wd<br>Fc reduction<br>Activate crush band min | 0.001497641<br>-1.788167<br>-0.0005<br>0.5 | MPa ×<br>m × int                | Peak compressive strain<br>$\sigma_{,\varepsilon}$ $\sigma_{,\varepsilon}$ $f_{c0}$ $f_{c0}$ | Compressive ductility<br>$\int_{1}^{\infty} \int_{1}^{1} w_{0} \int_{1}^{\infty} f_{0}$ |
|                                                                                                    |                                            |                                 |                                                                                              | OK Cancel                                                                               |

Fig. 6-14 Concrete – Compressive material properties of Cementitious2.

The **Miscellaneous** tab contains two additional plasticity-related parameters, the **Eccentricity Exc** defining the shape of the failure surface, and the **Direction of Plastic Flow Beta**, determining volume compaction (Beta<0) or expansion (Beta>0) during crushing, i.e., plasticization, and two general parameters: **Density Rho** (only used in dynamic analysis) and the coefficient of **Thermal Expansion Alpha** (only used when the thermal load is applied).

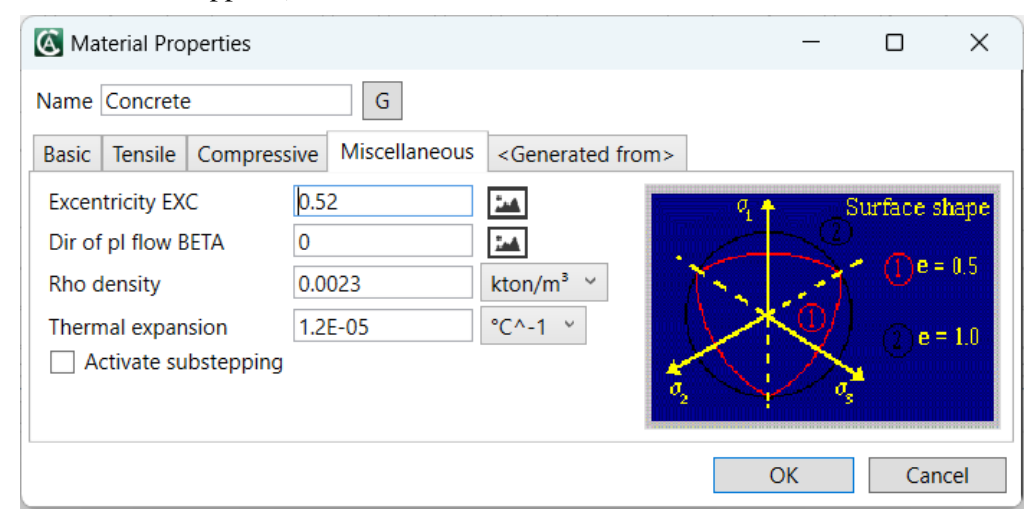

Fig. 6-15 Concrete – Miscellaneous material properties of Cementitious2.

| 🙆 Ma   | terial Pro | perties |      |          |          | _                                                    |        | ×        |
|--------|------------|---------|------|----------|----------|------------------------------------------------------|--------|----------|
| Name   | Concrete   | è       |      | G        |          |                                                      |        |          |
| Basic  | Tensile    | Compres | sive | Miscel   | laneous  | <ge< th=""><th>enerat</th><th>ed from&gt;</th></ge<> | enerat | ed from> |
| Mater  | rial proto | type    | CC3  | DNonLi   | nCemer   | ntitiou                                              | si 🗸   |          |
| Gener  | rated acc  | ording  | Mo   | delCode  | •        |                                                      | $\sim$ |          |
| Streng | gthType    |         | Cyli | nder-Ch  | aracteri | istic                                                | 1      |          |
| Streng | gthValue   |         | 15   |          |          | MPa                                                  | $\sim$ |          |
| Safety | /Format    |         | Des  | ign \vee |          |                                                      |        |          |
|        |            |         |      |          | OK       |                                                      | (      | Cancel   |

Fig. 6-16 Concrete – Generated from info of Cementitious2.

The basic material parameters for one-dimensional reinforcement bars is defined in material **Reinforcement EC2**. The dialog Generate material creates stress-strain function for bars or tendons based on the reinforcement steel strength class, a few basic parameters (elastic modulus, characteristic yield strength, ...) and safety format, in Fig. 6-17.

| Generate material                                                                                                    |        | - D X                                                                                                    |
|----------------------------------------------------------------------------------------------------|--------|----------------------------------------------------------------------------------------------------|
| Prototype CCReinforcer<br>Generate according EC2                                                                                                    | nent ~ |                                                                                                    |
| Type_of_reinforcement<br>Young's modulus<br>Characteristic_Yield_Strength_f_xk<br>Class_of_Reinforcement<br>Epsilon_u_k<br>Parameter_k<br>SafetyFormat | Bar    | $f_{m} = f_{k} \cdot 1.1$ $f_{k} = f_{k} / 1.15$ Mean Characteristic Design                                                                                        |
|                                                                                                    |        | $f_{x} I E = e_{ud} = 0.9 \cdot e_{uk} E_{bk} \gtrsim E$ $f_{m} = f_{pm} = f_{pm} \qquad f_{vd} = f_{pd} = f_{pd} \qquad f_{sk} = f_{pk} = f_{p \ 0.1k}$ OK Cancel |

Fig. 6-17 Reinforcement – Generate material.

When material is generated, the stress-strain function can still be edited by user in dialog window in Fig. 6-18 and Fig. 6-19. Also following material prototypes developed for cycling loading or temperature dependent properties can be selected.

**CCCyclingReinforcement** - Material for cyclic reinforcement. There is a tab Menegotto-Pinto where special parameters can be defined. Detailed information about these parameters can be find in ATENA Theory Manual [1], section 2.7.5.

**CCReinforcementWithTempDepProperties** - This model is used to simulate change of material properties due to current temperature. The temperature fields can be imported from a previously performed thermal analysis. Reinforcement parameters can be generated according to the production method.

| Katerial Properties                                           | – 🗆 X                   |
|---------------------------------------------------------------|-------------------------|
| Name Reinforcement                                            | G                       |
| Basic Miscellaneous <g< td=""><td>enerated from&gt;</td></g<> | enerated from>          |
| Type_of_reinforcement                                         | Bar ~                   |
| Material_Prototype                                            | CCReinforcement ~       |
| Young's modulus                                               | 200 GPa ~               |
| Reinf_function                                                | 1_Reinf_function ~ Edit |
|                                                               | OK Cancel               |

Fig. 6-18 Reinforcement – Material properties edit dialogue.

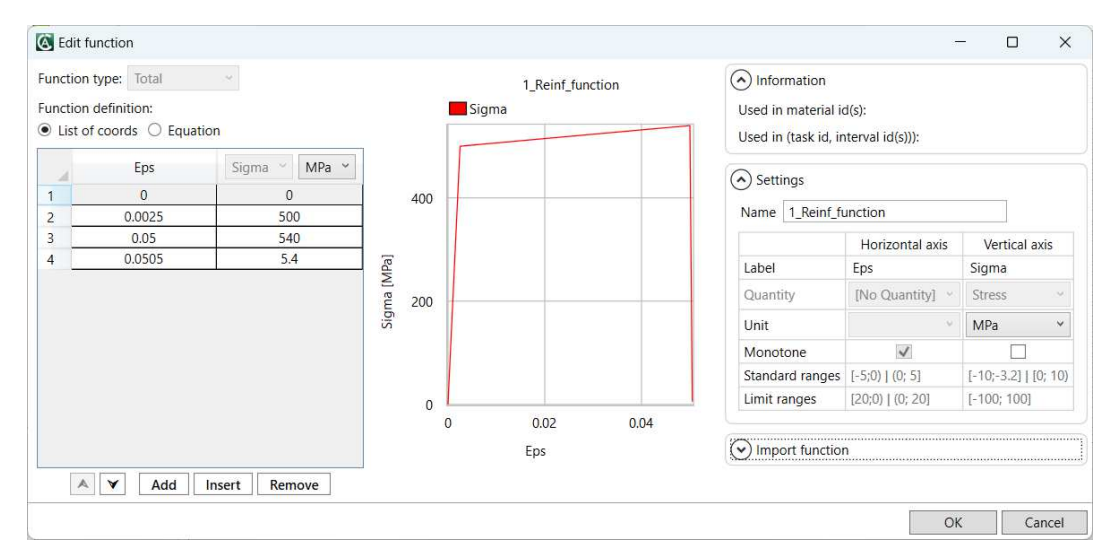

Fig. 6-19 Reinforcement – Edit function – stress-strain diagram.

The **Interface** material (also called GAP) has been developed to model behavior of contacts between volumes, e.g., concrete - steel or thin layers of, e.g., mortar. This material should only be assigned to *contact volumes* (in 3D) or *contact surfaces* (in 2D and axisymmetry), in Fig. 6-20 and Fig. 6-21.

| Material Properties                                                                   | G             |           | – U                                       |
|---------------------------------------------------------------------------------------|---------------|-----------|-------------------------------------------|
| Basic Miscellaneous <genera< th=""><th>ated from&gt;</th><th></th><th></th></genera<> | ated from>    |           |                                           |
| Material_Prototype                                                                    | CCInterface V | 2         | Failure Criterion Stress-Displacement Law |
| Normal stiffness K NN                                                                 | 2E+08         | MN/m²/m ~ | + t T, T,                                 |
| Tangential stiffness K TT                                                             | 2E+08         | MN/m²/m ~ | C-00 12                                   |
| Cohesion                                                                              | 1             | MPa 🖌 🔛   |                                           |
| Friction coeficient                                                                   | 0.1           |           |                                           |
| Tension strength Ft                                                                   | 0.3           | MPa 🖌 🔛   |                                           |
| <ul> <li>Elipse in tension</li> <li>User defined softening hard</li> </ul>            | dening        |           |                                           |

Fig. 6-20 Interface – Basic parameters.

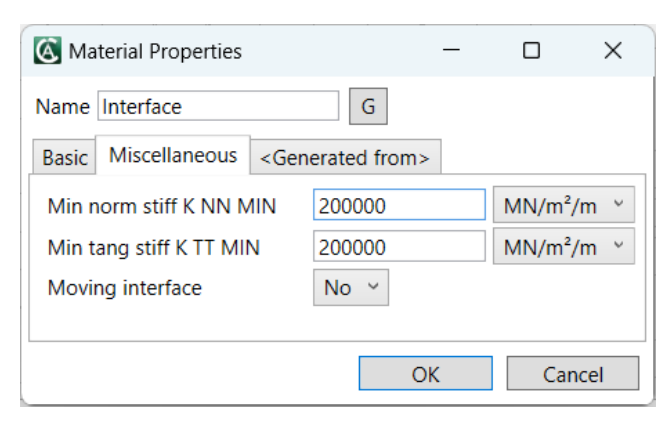

Fig. 6-21 Interface – Micsellaneous.

**Spring** material can be used for point, surface and line springs. Spring can be linear and also nonlinear. The linear spring are dfined with stiffness while nonlinear ones are defines by force-deformation diagram, Fig. 6-22.

| Katerial Properties                                                |                           | - 🗆 X            |
|--------------------------------------------------------------------|---------------------------|------------------|
| Name Spring                                                        | G                         |                  |
| Basic <generated from<="" td=""><td>&gt;</td><td></td></generated> | >                         |                  |
| Material_Prototype                                                 | CCSpringMaterial ×        | Spring stiffness |
| Spring non-linearity                                               | NONLINEAR Y               | Spring seminess  |
| F of Eps diagram                                                   | 1_F of Eps diagram 👻 Edit | F.               |
|                                                                    |                           |                  |
|                                                                    |                           |                  |
|                                                                    |                           |                  |
|                                                                    |                           | <b>u</b>         |
|                                                                    |                           |                  |
|                                                                    |                           | OK Cancel        |
|                                                                    |                           |                  |

Fig. 6-22 Spring – Basic material properties.

**Soil-Rock** material is useful for defining subsoil. It utilizes Drucker-Prager plasticity model that can be generated by combination of friction angle and cohesion or by compressive and tensile strength, see Fig. 6-23. Generated parameters of model can be adjusted, Fig. 6-24.

| 🔇 Generate material |    | _             |     | ×      |
|---------------------|----|---------------|-----|--------|
| Prototype           |    | Soil-Rock     |     | $\sim$ |
| Generate according  |    | From_Fi_and_C |     | ~      |
| Generate_DP_Cone    | In | From_Ft_and_F | с   |        |
| Input_Friction      | 30 | )             |     |        |
| Input_Cohesion      | 2  |               | MPa | ~      |
|                     |    | OK            | Ca  | ancel  |

Fig. 6-23 Soil-Rock – Generate material dialog.

| 🔇 Material Propertie                                                    | es                                    |                                 |                                                                                                    | _         |          | ×             |
|-------------------------------------------------------------------------|---------------------------------------|---------------------------------|----------------------------------------------------------------------------------------------------|-----------|----------|---------------|
| Name SoilRock                                                           | G                                     | ]                               |                                                                                                    |           |          |               |
| Basic Compressive                                                       | Miscellaneous                         | <generated from=""></generated> |                                                                                                    |           |          |               |
| Young's modulus<br>Poisson's ratio<br>Prager alpha DP<br>Prager param K | 30320<br>0.2<br>0.1649572<br>1.714286 | MPa ~                           | Failure function in<br>hydrostatic<br>plane $\rho = 12 J_2$<br>$f_0 \circ f_2 k$<br>$\xi = (a_1 + a_2 + a_3)/3$ | Biaxial F | ailure I | aw<br>⊈<br>ft |
|                                                                         |                                       |                                 |                                                                                                    | OK        | Can      | cel           |

Fig. 6-24 Soil-Rock – Material parameters.

Material Steel includes two material prototypes, the "normal" **CC3DBilinearSteelVonMises** and a variant supporting thermal degradation **CC3DBilinearVonMisesWithTempDepProperties**. It is also possible to define cyclic properties through enabling the option Activate Cyclic Params.

This material model is targeted for volume members made from steel and other similar (ductile) materials, i.e., elements which can not be well represented with the 1D reinforcement (truss) elements. Note the hardening is not limited, which means it has to be checked in post-processing if the ultimate strain has been exceeded.

| Katerial Properties                                                                                          |                |                 |                   | -           |                   | ×   |
|----------------------------------------------------------------------------------------------------|----------------|-----------------|-------------------|-------------|-------------------|-----|
| Name Steel                                                                                                   | G              |                 |                   |             |                   |     |
| Basic Miscellaneous <ge< td=""><td>enerated from&gt;</td><td></td><td></td><td></td><td></td><td></td></ge<> | enerated from> |                 |                   |             |                   |     |
| Material_Prototype                                                                                           | CC3DBiLinearS  | iteelVonMises 👻 | Stress-Strain Law | Biaxial H   | ailure L          | aw  |
| Young's modulus                                                                                              | 200            | GPa 👻           | +0                | σ,          | 1 <sup>0</sup> 2  |     |
| Poisson's ratio                                                                                              | 0.3            |                 | oy J H            | /           |                   | ~   |
| Yield strength Ys                                                                                            | 200            | MPa 🖌 🔛         |                   | -G.         |                   | 1   |
| Hardening modulus Hm                                                                                         | 1000           | MPa 🗠 🔛         |                   | y (         |                   | У   |
| Activate cyclic params                                                                                       |                |                 |                   | <b>****</b> | -f-σ <sub>y</sub> |     |
|                                                                                                    |                |                 |                   |             |                   |     |
|                                                                                                    |                |                 |                   | OK          | Can               | cel |

Fig. 6-25 Steel – Material parameters.

Last of material choices in ATENA-PRE is **Elastic**. The material is defines by Young's modulus and Poisson's ratio, there is selection of various common materials like concrete, masonry, wood etc. that are available with their respective properties, Fig. 6-26 and Fig. 6-27.

| 🙆 Generat                       | e material      |         |     | ×    |
|---------------------------------|-----------------|---------|-----|------|
| Prototype<br>Generate according |                 | Elastic | ~   |      |
|                                 |                 | Maîn    | Ŷ   |      |
| Material                        | Concrete 💙      |         |     |      |
|                                 | Concrete        | 1       |     |      |
|                                 | Masonry<br>Wood | ОК      | Car | ncel |
|                                 | Steel           |         |     |      |
|                                 | 110-040300-01   |         |     |      |
|                                 | Glass           |         |     |      |

Fig. 6-26 Elastic – Generate material dialog.

| 🙆 Ma   | terial Properties | _                               |    | ×     |
|--------|-------------------|---------------------------------|----|-------|
| Name   | Elastic           | G                               |    |       |
| Basic  | Miscellaneous     | <generated from=""></generated> |    |       |
| Young  | g's modulus       | 30                              |    | GPa ~ |
| Poisso | on's ratio        | 0.2                             |    |       |
|        |                   |                                 |    |       |
|        |                   |                                 |    |       |
|        |                   | ОК                              | Ca | ancel |

Fig. 6-27 Elastic – Material parameters.

#### **7 BUILDING ELEMENT TYPES**

Building element types interconnects model features including geometry, material and finite elemet types. The main Building element types are directly in the Input data tree (Fig. 7-28) while other types are available to choose in Unspecified Building element type, see complete list of options in Fig. 7-29. Each Building element type is assigned to geometrical entity along with specific material that has been defined by user in Material section. Based on the type of entity (point/surface/volume) the finite element properties are offered to adjust. The properties mainly include type of finite element, type of FE mesh and other idealization specifics when the user works with beam or shell approximation, or e.g. plane-stress or plain-strain etc.

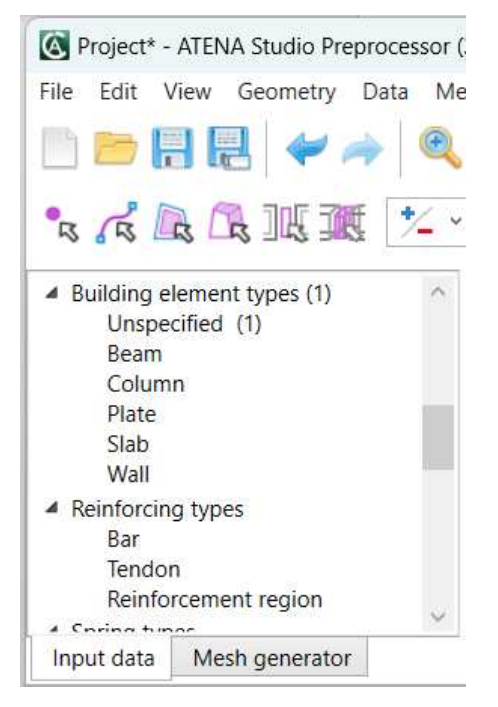

Fig. 7-28 Input data tree – Building element types.

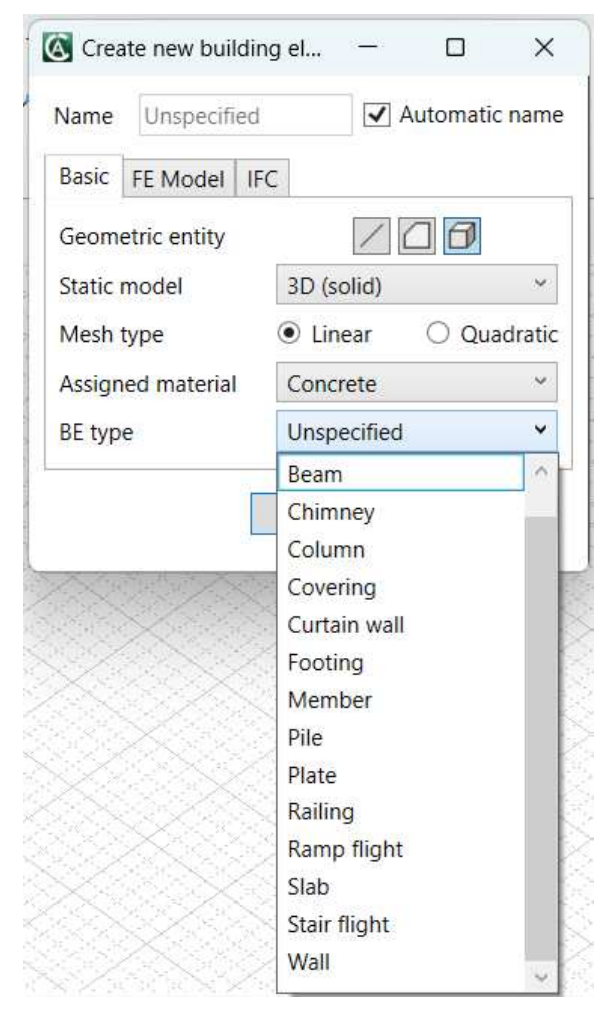

Fig. 7-29 Building element types options.

BE type properties differ for line, surface or volume, Fig. 7-30. 1D entites (lines) use beam static model with quadratic mesh. Beam cross-section is defined by one material and the reinforcing bars can be added to it.

For 2D entities (surface), user can choose between static model with 2D elements with thickness or layered 2D shell elements. The plane-stress or plain-strain idealization, and linear or quadratic mesh are combined with 2D elements with thickness. Thell elements are quadratic only and the shell layers can combine different materials.

Finally 3D entities (volumes) offer three static models: 3D solid, Beam or Layered shell. Solid offers both linear and quadratic mesh while beam and shell use just quadratic mesh. Beam and shell can combine base material with reinforcement in various cross-section shapes.

| 🔇 Create  | new buildir | ig element  | type      |            | —        |           | ×       |
|-----------|-------------|-------------|-----------|------------|----------|-----------|---------|
| Name      | Unspecified |             |           |            | ✓ /      | Automatio | : name  |
| Basic Be  | eam FE Mo   | del IFC     |           |            |          |           |         |
| Geometr   | ic entity   |             |           | 20         | A        |           |         |
| Static mo | odel        | Beam 1D     | )         | ركا ي:     |          |           | ~       |
| Mesh typ  | e           | O Linear    |           |            |          | Qua       | adratic |
| BE type   |             | Unspecif    | ied       |            |          |           | ~       |
|           |             |             |           |            |          |           |         |
|           |             |             |           | <u>O</u> K |          | Cano      | el      |
|           | Create      | new buildin | ıg elemei | n —        | (        | ) ×       | <       |
|           | Name        | Inspecified |           | ~          | ] Autor  | natic nam | ne      |
|           | Basic FE    | Model   IF  | С         |            |          |           |         |
|           | Geometri    | c entity    |           | /          | ] Ø      |           |         |
|           | Static mo   | del         | 2D (su    | rface with | n thickn | ess) ~    |         |
|           | Idealisatio | on          | Plan      | e stress   | 🔿 Pla    | ne strain |         |
|           | Mesh typ    | e           | ⊖ Line    | ar         | Qu       | adratic   |         |
|           | Assigned    | material    | Concre    | ete1       |          | ~         |         |
|           | BE type     |             | Unspe     | cified     | ] [      | ~ ~       |         |
|           | THICKNESS   |             | I         |            |          | in ·      |         |
|           |             |             |           | <u>О</u> К |          | Cancel    |         |
|           | 🔇 Creat     | e new build | ding el   | _          |          | ×         |         |
|           | Name        | Unspecifie  | ed        | ✓          | Automa   | atic name | 2       |
|           | Basic (     | E Model     | IFC       |            |          |           |         |
|           | Geomet      | ric entity  |           | /          | 8        | 1         |         |
|           | Static m    | odel        | 3D        | (solid)    |          | ~         |         |
|           | Mesh ty     | pe          | ΟL        | inear      | •        | Quadratic |         |
|           | Assigne     | d material  | Stee      | el         |          | ~         |         |
|           | BE type     |             | Uns       | pecified   |          | ~         |         |
|           |             |             | <u>C</u>  | <u>)</u> K | Ca       | ancel     |         |
|           |             |             |           |            |          |           |         |

Fig. 7-30 Building element types – 1D/2D/3D properties.

FE Model options offer choice og geometrical linearity of the model, more information can be find in input file manual [4] also in Fig. 7-31. Along with excetions that can be triggered during analysis and terminate the calculation, the choice of ignoring them leads to disputable results but might be used in specific cases e.g. to get results when the structure is already heavily damaged.

| 🔇 Crea  | te new bui  | ding elem | nent type  | _        |           | ×      |
|---------|-------------|-----------|------------|----------|-----------|--------|
| Name    | Unspecifi   | ed        |            | ✓ A      | utomatic  | name   |
| Basic   | FE Model    | IFC       |            |          |           |        |
| Lineari | ty          |           | Linear     |          |           | ~      |
| Ignore  | negative ja | cobian    |            |          |           |        |
| Ignore  | element ty  | pe except | ior 🗌      |          |           |        |
| Used F  | E typesss   |           | CCIsoQu    | iad8x, C | ClsoTriar | ngle6x |
|         |             |           |            |          |           |        |
|         |             |           | <u>O</u> K |          | Cano      | el     |

Fig. 7-31 Building element types – FE model.

#### 8 **REINFORCING TYPES**

Reinforcing types serves for definiton of properties of 1D reinforcement elements their bond properties, cross section area of bar/tendon or the whole region of reinforcement, and also properties for FE meshing, Fig. 8-32.

Claculator of cross-section area and its perimeter is included as well.

| 🙆 Crea  | ate rein           | forcing e | lement          | type       | — |         | ×       |
|---------|--------------------|-----------|-----------------|------------|---|---------|---------|
| Name    | Bar                |           |                 |            | ✓ | Automat | ic name |
| Basic   | Bond               | FE Mod    | el IFC          |            |   |         |         |
| RE typ  | e                  |           | Bar             |            |   |         | ~       |
| Bond    | type               |           | Bond            |            |   |         | ~       |
| Assign  | ied mat            | erial     | Reinforcement10 |            |   |         |         |
| Calcul  | ator               |           | ✓               |            |   |         |         |
| Bar     | diamete            | er        | 12              |            |   | ſ       | mm ~    |
| Nun     | nber of            | profiles  | 1               |            |   |         |         |
| Cross   | Cross section area |           | 113.1           |            |   | m       | nm² ~   |
| Profile | Profile perimeter  |           |                 |            |   | ſ       | mm Y    |
|         |                    |           |                 | <u>O</u> K |   | Car     | ncel    |

Fig. 8-32 Reinforcing element types – Options.

There are three RE types bar, tendon and region of reinforcement. Bar and tendon allow to assign bond properties and in Bond tab specify maximum bond strength with bond slip function that can be also generated according to Bigaj or Ceb Fib Model Code, Fig. 8-33.

| Create reinforcing element | type —                       |             |  |  |  |
|----------------------------|------------------------------|-------------|--|--|--|
| Name Bar                   | ✓ Aut                        | omatic name |  |  |  |
| Basic Bond FE Model IFC    |                              |             |  |  |  |
| Bar end                    | Fixed start                  | ~           |  |  |  |
| Maximal bond strength      | 10.46 MPa ~                  |             |  |  |  |
| Function for bond strength | 1_Function_for_Bond_Strength | Edit        |  |  |  |
| Generate bond law          |                              |             |  |  |  |
| Dependency functions       |                              |             |  |  |  |
|                            |                              |             |  |  |  |
|                            | <u>O</u> K                   | Cancel      |  |  |  |

Fig. 8-33 Reinforcing element types – Bond settings.

#### **9** SPRING AND INTERFACE TYPES

As in previous chapters where material and finite element properties have been assigned to geometry, Spring and Interface types serve the same purpose just for spring and interface materials.

Spring types can be assigned to point, lines and surfaces, Fig. 9-34. In all cases the mesh of spring types is linear. Based on the geometric entity the spring is specified by cross-section area, thickness or just length. The orientation of the spring can be defined in the local or global system. More spring can be assigned by activating another spring that has different orientation or material.

| Create new spring |                           | - 0            | ×         |
|-------------------|---------------------------|----------------|-----------|
| Name Spring       |                           | ✓ Autom        | atic name |
| Basic FE Model    |                           |                |           |
| Geometric entity  | 0                         |                |           |
| Static model      | Surface spring            |                |           |
| Mesh type         | Linear                    | 🔵 Qua          | dratic    |
| Activate Spring 1 | $\checkmark$              |                |           |
| Assigned material | Spring1                   |                | ~         |
| Coordinate system | Global                    |                | al        |
| Direction         | <b>X</b> : 1 <b>Y</b> : 0 | 0 <b>Z</b> : 0 |           |
| Length            | 1                         |                | m ~       |
| Activate Spring 2 |                           |                |           |
| Activate Spring 3 |                           |                |           |
| L                 | <u>O</u> K                |                | Cancel    |

#### Fig. 9-34 Spring types.

Interface is applicable to surface and volume entities, Fig. 9-35. The mesh assigned to interface types can be linear or quadratic and for 2D entities the interface thickness has to be specified.

| Create new interf | ace — 🗆 X            |  |  |  |  |
|-------------------|----------------------|--|--|--|--|
| Name Interface    | ✓ Automatic name     |  |  |  |  |
| Basic FE Model    |                      |  |  |  |  |
| Geometric entity  |                      |  |  |  |  |
| Static model      | 3D (solid)           |  |  |  |  |
| Mesh type         | ● Linear ○ Quadratic |  |  |  |  |
| Assigned material | Interface1 ~         |  |  |  |  |
| [                 | <u>O</u> K Cancel    |  |  |  |  |

Fig. 9-35 Interface types.

#### **10 FE** MESH PARAMETERS AND **M**ESH GENERATOR

The finite element mesh quality has a very high influence on the quality of the analysis results, the speed, and memory requirements. Refining only the important parts can save a lot of processor time and disk space.

Partially the finite element mesh settings are described in previous chapters mainly the finite element types and its definition, however in this chapter the mesh size, shape of finite elements and mesh compatibility are presented, Fig. 10-36.

FE mesh parameters allows to define mesh settings in specific parts of the model while general settings that are applied on the whole structure are adjustable in Mesh generator. ATENA-PRE uses T3D mesh generator that is developed by Daniel Rypl [5].

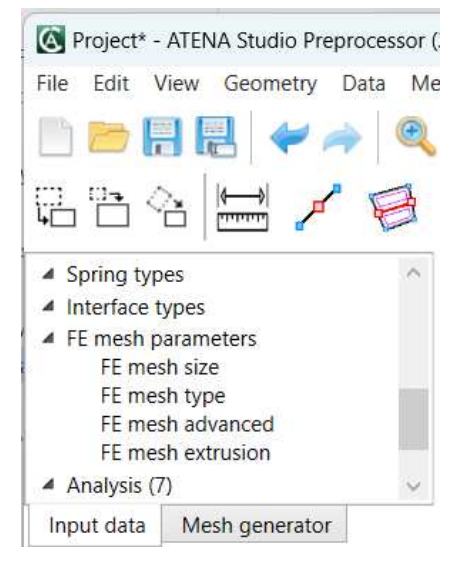

Fig. 10-36 Input data tree – FE mesh parameters.

First of mesh settings in Fig. 10-37 is mesh size where size of mesh can be default, uniform or user defined. Then there is equidistant possibility to ensure the uniform mesh size within selected area. Finally the factor option is used to specify the vertex mesh size multiplication factor, the default value is 1 and it must not be negative.

| 🔇 FE me | K FE mesh parameters |                  |       |          | ×    |  |
|---------|----------------------|------------------|-------|----------|------|--|
| Name    | FEMeshSizeS          | ✓ A              | utoma | tic name |      |  |
| Basic   |                      |                  |       |          |      |  |
| Mesh si | ze definition        | Default (global) |       |          |      |  |
| Size    |                      | 0.05             |       |          | m ~  |  |
| Equidis | tant                 |                  |       |          |      |  |
| E Fact  | tor                  |                  |       |          |      |  |
|         |                      | <u>O</u> K       |       | Ca       | ncel |  |

Fig. 10-37 FE mesh parameters – Size of mesh.

Following mesh settings is mesh type for surfaces and solids Fig. 10-38 and Fig. 10-39. Basic option for surface mesh specifies quad-dominant mesh and whether the mesh is structured or not. Structured mesh is usually better for identification of elements and nodes and gives mostly better results than unstructured. However some complicated geometries do not allow to use structured mesh. I case of solids, the static model is specified once more to ensure compatibility with BE types.

| 🔇 FE me                               | esh parameters |            | —   |           | $\times$ |  |  |
|---------------------------------------|----------------|------------|-----|-----------|----------|--|--|
| Name                                  | FEMeshTypeSu   | rface      | ✓ / | Automatic | name     |  |  |
| Basic                                 |                |            |     |           |          |  |  |
| Quad-d                                | lominant mesh  | ✓          |     |           |          |  |  |
| FE mest                               | n structured   | Not us     | sed |           | ~        |  |  |
| 🗌 Diag                                | gonal          |            |     |           |          |  |  |
| Only for polygonal or planar surfaces |                |            |     |           |          |  |  |
|                                       |                | <u>O</u> K |     | Cano      | el       |  |  |

Fig. 10-38 FE mesh parameters – Mesh type for surface.

| 🔇 FE me   | sh parameters | _          |              | ×    |    |  |  |
|-----------|---------------|------------|--------------|------|----|--|--|
| Name      | FEMeshTypeS   | ✓ A        | utomatic     | name |    |  |  |
| Basic     |               |            |              |      |    |  |  |
| Static mo | odel          | 3D (so     | olid)        |      | ~  |  |  |
| Hexa-do   | minant mesh   | ✓          |              |      |    |  |  |
| FE mesh   | structured    | Not us     | lot used 🗸 🗸 |      |    |  |  |
| 🗌 Iso     |               |            |              |      |    |  |  |
|           |               |            |              |      |    |  |  |
|           | L             | <u>O</u> K |              | Cano | el |  |  |
|           |               |            |              |      |    |  |  |

Fig. 10-39 FE mesh parameters – Mesh type for solid.

Section of FE mesh parameters advanced is dedicated to connecting of model part that contain incompatible mesh that might be given by different element shape or type, basically mostly at places where finite element nodes are not matching on the connecting point/line/surface, Fig. 10-40.

| FE m           | esh parameters | ĺ.                    |            |          | ×    |  |
|----------------|----------------|-----------------------|------------|----------|------|--|
| Name<br>Basic  | FEMeshAdvar    | icedPoint             | <b>7</b> A | utomatio | name |  |
| Slave / master |                | Not used              | I          |          | ~    |  |
| 0.             |                | Not used              | I          |          |      |  |
|                | Ok & Assign g  | Slave<br>Master       |            |          |      |  |
|                | 202            | No slave<br>No master |            |          |      |  |
|                | XX             | Slave, no             | maste      | r        |      |  |
|                |                | Master, no slave      |            |          |      |  |

#### Fig. 10-40 FE mesh parameters – Master-slave connections.

More detailed information on meshing and settings of T3D mesh generator are available in [5].

| ile     | Edit      | View Geometry Data Mesh            | Se |
|---------|-----------|------------------------------------|----|
| P       |           | 🗒 🛃 🛹 🍌 🍳 C                        |    |
|         | Silent m  | node                               | ^  |
|         | Suppres   | ss warning messages                |    |
|         | Include   | virtual entites                    |    |
| -       | Enable    | curvature violation                |    |
| -       | Dicablo   | default designation                |    |
|         | Disable   | nodal smoothing                    |    |
| 1       | Disable   | quad and hexa meshing              |    |
|         | Enable    | convexity check                    |    |
|         | 0.05      | Default mesh size [m]              |    |
|         | 0.5       | Uniform mesh size [m]              |    |
|         | 1E-05     | User defined epsilon [m]           |    |
|         | 1         | Mesh size mult. factor             |    |
|         | 1         | Default curve density              |    |
|         | 1         | Default curvature rate             |    |
|         | 1         | Curvature rate mult. factor        |    |
|         | Linear    | <ul> <li>Element degree</li> </ul> |    |
|         | Discor    | nnect V Mid nodes conflict         |    |
|         |           |                                    |    |
| ٣       | ) Mesh (  | quality report                     |    |
| $\odot$ | ) Weigh   | ting for smoothing                 |    |
| 0       | Additio   | anal output                        |    |
| C       | Auditio   | Shar output                        |    |
| _       | Surface:  | s as patches                       |    |
| =       | All face  | s mesh as quads                    |    |
| =       | All face  | s structured mesh                  |    |
| 1       |           | one mach as hevas                  |    |
| -       | All regio | ons structured mesh                |    |
|         | 1         |                                    |    |
| Ge      | ometry:   |                                    |    |
|         | 1         | Preview T3D geometry               |    |
| - 1     |           | Preview FE mesh                    |    |
| -       | S         | how T3D geometry inp               |    |
| [       |           |                                    |    |
|         |           | Show FE mesh inp                   |    |

Fig. 10-41 FE mesh parameters – Mesh generator.

### **11 ANALYSIS**

When geometry of the model has assigned material and all necessary parameters of FE mesh, analysis data can be created. Analysis data are divided into categories: Load cases, Boundary conditions, Monitors, Solution parameters, Tasks and Functions.

Load cases serve for creating the load types (forces, shrinkage, prestressing etc.) acting on the geometrical entity including supports, see Fig. 11-42 and Fig. 11-43. Load cases are then combined in Tasks to create the loading history of the whole analysis.

When the Load Cases and their load types are prepared, the specific Boundary conditions can be assigned to entites with buttons in table of specifications • 🖉 🗗 🖸 🕻 in Fig. 11-44.

| Load case            | Id 🔳 | Name       | Show     | Color    | Description | Load type | Load categ | Load case multiplier | Boundary conditions                   |
|----------------------|------|------------|----------|----------|-------------|-----------|------------|----------------------|---------------------------------------|
| Edit Id=4            | ] 4  | Interval 1 | -        | -        |             | General   | Undefined  | 1                    | 1, 59, 60, 61, 70, 71, 72, 7          |
| X Delete Id=4        | 5    | Interval 2 | <b>v</b> | ~        |             | General   | Undefined  | 1                    | 2, 62, 63, 64, 65, 66, 67, 6          |
| Boundary conditions: | 6    | Interval 3 | <b>v</b> | <b>•</b> |             | General   | Undefined  | 1                    | 3, 31, 86, 87, 88, 89, 90, 9          |
| • / 0 0              | 7    | Interval 4 | ~        | ~        |             | General   | Undefined  | 1                    | 4, 32, 94, 95, 96, 97, 98,            |
|                      | 8    | Interval 5 | -        |          |             | General   | Undefined  | 1                    | 5, 33, 102, 103, 104, 105             |
|                      | ~    | h e        | 1 _      |          | 1           | - ·       |            | l.                   | · · · · · · · · · · · · · · · · · · · |

Load cases table Mesh out Mesh msg Mesh err Script history

Fig. 11-42 Load cases – Table of specifications.

| \delta New     | Load Case       | -                      |      | × |  |  |  |
|----------------|-----------------|------------------------|------|---|--|--|--|
| Name:          | Forces (2)      | ✓ Automatic name       |      |   |  |  |  |
| Descrip        | tion (optional) | :                      |      |   |  |  |  |
|                |                 |                        |      |   |  |  |  |
| Load ty        | pe:             | Forces                 |      | , |  |  |  |
| Load ca        | teaorv:         | Body force             |      |   |  |  |  |
| Loud category. | Supports        |                        |      |   |  |  |  |
| LUdu Ca        | se multiplier:  | Forces                 |      |   |  |  |  |
|                |                 | Prescribed deformation |      |   |  |  |  |
|                |                 | Temperature            |      |   |  |  |  |
|                | 02402402        | Shrinkage              |      |   |  |  |  |
|                |                 | Prestressing           | 9    |   |  |  |  |
|                |                 | ASR                    |      |   |  |  |  |
|                |                 | Corrosion              |      |   |  |  |  |
|                |                 | Snow                   |      |   |  |  |  |
|                |                 | Wind                   |      |   |  |  |  |
|                |                 | NATM supp              | port |   |  |  |  |
|                |                 | General                |      |   |  |  |  |

Fig. 11-43 Load cases – Load types.

| New Solid Boundary Conditions × |                                          |                     |                    |     |  |  |  |  |
|---------------------------------|------------------------------------------|---------------------|--------------------|-----|--|--|--|--|
| Name:                           | Weight (4) 🖌 Automatic name              |                     |                    |     |  |  |  |  |
| Descript                        | ion (optional):                          |                     |                    |     |  |  |  |  |
|                                 |                                          |                     |                    |     |  |  |  |  |
|                                 |                                          |                     |                    |     |  |  |  |  |
| Load cas                        | se:                                      | 4                   | Interval 1         | ~   |  |  |  |  |
| Conditio                        | on type:                                 | Weight              |                    |     |  |  |  |  |
|                                 |                                          | Weight              |                    |     |  |  |  |  |
| U We                            | ight in X:                               | Fixe                | d contact          | - 1 |  |  |  |  |
| We We                           | ight in Y:                               | Fixe                | d 1d beam to solid | - 1 |  |  |  |  |
| We We                           | ight in 7:                               | Temperature         |                    |     |  |  |  |  |
|                                 | .g                                       | Hum                 | nidity             | - 1 |  |  |  |  |
| S                               | ave & Assign geom                        | Initial temperature |                    |     |  |  |  |  |
|                                 |                                          | Initial humidity    |                    |     |  |  |  |  |
|                                 |                                          | Initial gap load    |                    |     |  |  |  |  |
| 98983                           |                                          | Initial strain      |                    |     |  |  |  |  |
| 223X                            | i si si si si si si si si si si si si si | Initia              | al stress          |     |  |  |  |  |
|                                 |                                          | ASR                 |                    |     |  |  |  |  |
| 833333                          | *****                                    | Selection nodes     |                    |     |  |  |  |  |

Fig. 11-44 Boundary conditions – Types of boundary conditions.

Then there are Monitors which are very helpful for evaluation of the whole analysis. Monitors for various types of load or reactions of the structure resulting from acting load are available in table of specifications for different geometrical entities with

Nonlinear analyses in ATENA generaly offer two different type of solution method which are Newton-Raphson and Arc-length method, in Fig. 11-46. Both method have their strength and limitation therefore the proper one needs to be set to find the correct solution, more information on methods and their detailed settings is available in ATENA Theory [1]. The settings of method and other solution parameters are within the Solution parameters.

The main part of Analysis section is Task, there all the previous parts come together and the loading history for the analysis can be created. Within Loading history separate intervals are defined and their specifics are adjustable in Interval parameters. The solution parameters and combination of load cases are defined for each interval separately including the number of steps, interval multipliet etc. Finally the diagram of load cases action is at the bottom of Tasks settings, see Fig. 11-47. Different loading history can be defined in another Task.

Once the loading history and solution of analysis is set the INP file can be created or just previewed, or the analysis can be executed with Run button, see Fig. 11-48.

| New Solid Monitor       |                          | ;  |  |  |  |  |
|-------------------------|--------------------------|----|--|--|--|--|
| Name: Monitor (62)      | ✓ Automatic nam          | ne |  |  |  |  |
| Description (optional): |                          |    |  |  |  |  |
|                         |                          |    |  |  |  |  |
| Output data type:       | Displacements            | •  |  |  |  |  |
| Direction X             | Displacements            | ~  |  |  |  |  |
| Direction Y             | External forces          |    |  |  |  |  |
| Direction Z             | Internal Forces          |    |  |  |  |  |
| Component 4             | Reactions                |    |  |  |  |  |
| Component 5             | Stress<br>Strain         |    |  |  |  |  |
| Component 6             |                          |    |  |  |  |  |
| Draw each iteration     |                          |    |  |  |  |  |
| Math operation:         | Principal stress         |    |  |  |  |  |
|                         | Principal strain         |    |  |  |  |  |
| Save & Ass              | Principal plastic strain |    |  |  |  |  |
|                         | Stress (R1)              |    |  |  |  |  |
|                         | Stress (R2)              |    |  |  |  |  |
|                         | Stress (K3)              |    |  |  |  |  |
| 3996833993              | SUESS (N4)               | 1  |  |  |  |  |

Fig. 11-45 Monitors – Data types.

| Name      | Solution paramet  | ers          | ✓ Automa                | tic nam |  |  |  |  |
|-----------|-------------------|--------------|-------------------------|---------|--|--|--|--|
| General   | Line Search Co    | onditional l | ditional Break Criteria |         |  |  |  |  |
| Descripti | on (optional)     |              |                         |         |  |  |  |  |
|           |                   |              |                         |         |  |  |  |  |
| Solution  | method            | Newto        | n-Raphson               | Y       |  |  |  |  |
| Optimize  | band width        | Sloan        | Sloan                   |         |  |  |  |  |
| Solution  | method subtype    | Modifi       | Modified N-R            |         |  |  |  |  |
| Stiffness | matrix update     | Each st      | Each step               |         |  |  |  |  |
| Stiffness | type              | Elastic      | Elastic                 |         |  |  |  |  |
| Iteration | limit             | 60           | 60                      |         |  |  |  |  |
| Linear so | lver              | PARDIS       | PARDISO                 |         |  |  |  |  |
| Extend a  | ccuracy factor    | 2            | 2                       |         |  |  |  |  |
| PARDISO   | required accurate | y 1E-08      |                         |         |  |  |  |  |
| Negligib  | le size type      | Relativ      | Relative                |         |  |  |  |  |
| Negligib  | le size relative  | 1E-06        |                         |         |  |  |  |  |
| Displace  | ment error        | 0.01         | 0.01                    |         |  |  |  |  |
| Residual  | error             | 0.01         | 0.01                    |         |  |  |  |  |
| Absolute  | residual error    | 0.01         |                         |         |  |  |  |  |
| Energy e  | rror              | 0.0001       | 0.0001                  |         |  |  |  |  |

Fig. 11-46 Solution parameters – Settings of solution method and other criteria.

| Edit Task                                                      | #1                                                                                                    |                                                          |                                                           |                                                                                                    |           |                     |                        |                                        |                                                                                                    |
|----------------------------------------------------------------|----------------------------------------------------------------------------------------------------|----------------------------------------------------------|-----------------------------------------------------------|----------------------------------------------------------------------------------------------------|-----------|---------------------|------------------------|----------------------------------------|----------------------------------------------------------------------------------------------------|
| Name:                                                          | Task - Static analysis                                                                                                    | Automatic name                                           | Interval parameters                                       |                                                                                                    |           |                     |                        |                                        |                                                                                                    |
| Loading<br>Task int                                            | History Transport Analysis Restar<br>ervals:<br>Interval 1 - self weight<br>Interval 2 - prestress<br>Interval 3 - displ - 0.25<br>Interval 4 - displ - 0.25<br>Interval 4 - displ - 0.25 | t                                                        | Name:                                                     | Interval 1 - self weight           3         From problem data           1 - 1 (1 steps)              •             • | · · ·     | Interval load cases | Load type<br>1 General | Interval steps<br>[AII]                | LC function Multiplier                                                                                                    |
| <ul> <li>✓ 6</li> <li>✓ 7</li> <li>✓ 8</li> <li>✓ 9</li> </ul> | Interval 6 - displ -0.375<br>Interval 7 - displ +0.5<br>Interval 8 - displ +0.5<br>Interval 9 - displ +0.75<br>Interval 9 - displ +0.75                                                   | 10<br>10<br>20<br>20<br>Copy Delete<br>rval 3 Interval 4 | Eigenvalue<br>Construction process<br>terval 5 Interval 6 | Interval 7 Interval 8                                                                                                 | nterval 9 | Load cases:         | 1 Body force           | tterval 13 <mark>ma</mark> interval 14 | Add     Add all as active     Add all as active     Add all as inactive     Delete selected  Interval 15 Interval 16 Interva |
| Final Multiplier                                               |                                                                                                    | 0.1 0.15                                                 | 0.2                                                       | 0.25 0.3                                                                                                    | 0.35      | 0.4                 | 0.45                   | 0.5 0.55                               | 0.6 0.65<br>Time [sec]                                                                                                    |
| . writedill                                                    | and and a sume a step   L                                                                                                    | , points                                                 |                                                           |                                                                                                    |           |                     |                        |                                        | Save Cancel                                                                                                    |

Fig. 11-47 Tasks – Creating the loading history.

| Task        |         | ✓ Id | Name               | Description      | Intervals | Steps | Start time | Duration | End time |  |
|-------------|---------|------|--------------------|------------------|-----------|-------|------------|----------|----------|--|
| Edit Id=    | :1      | 1    | Task - Static anal | ysis             | 30        | 707   | 0          | 1.2      | 1.2      |  |
| 🗙 Delete    | ld=1    |      |                    |                  |           |       |            |          |          |  |
| Preview I   | NP      |      |                    |                  |           |       |            |          |          |  |
| Save INP    | as      |      |                    |                  |           |       |            |          |          |  |
| Run         |         |      |                    |                  |           |       |            |          |          |  |
|             |         |      |                    |                  |           |       |            |          |          |  |
|             |         | <    |                    |                  |           |       |            |          |          |  |
| Tasks table | Mesh or | ut M | esh msg 🛛 Mesh     | err Script histe | ory       |       |            |          |          |  |

Fig. 11-48 Tasks – INP preview/save, Run of analysis.

Finally there is the section with defined and saved Functions. The can be find all the general functions that are utilized for the whole model. For example the function of material laws like strass-strain diagrams, material properties dependent on time/temperature/radiation, function that defines application of load during the loading history and many others, example of function dialog in Fig. 11-49.

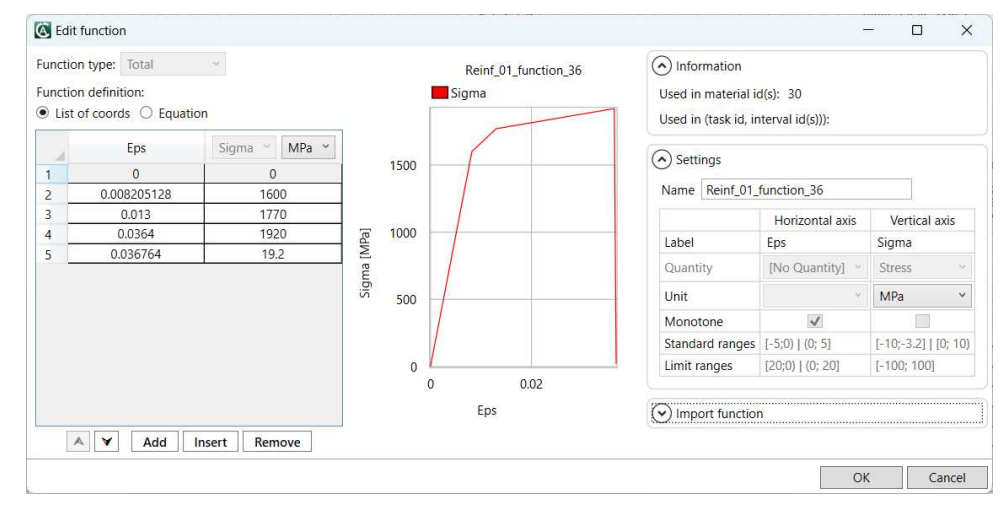

**Fig. 11-49 Functions – Definition of function.** 

#### **12 SCRIPTING IN ATENA-PRE**

Scripting of geometry is great advantage to create complicated geometry that can be expressed mathematically. Example of such scripts and its visual results are presented bellow.

The scripting method is especially useful for instance for the parameteric modelling of standard structural elements such as for instance the spiral reinforcement as indicated below.

Working with scripts is enabled in table of specification at the last tab Script history in Fig. 12-50. The script can be written and executed directly in Script history or user can import or export existing scripts.

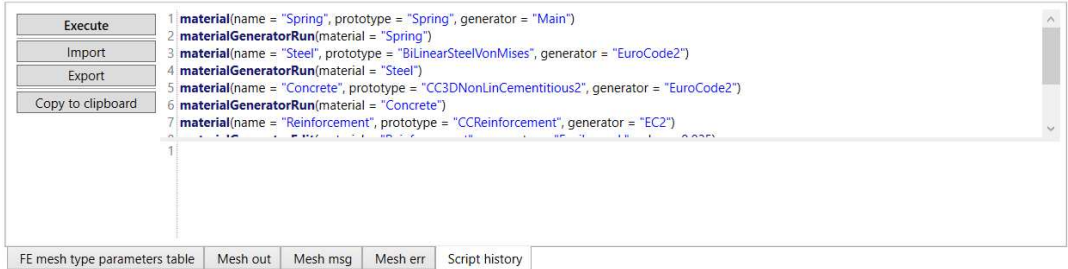

Fig. 12-50 Script history.

EXAMPLE 1 – Spiral reinforcement, Fig. 12-51.

```
# First spiral
# _____
#define global parameters
globalParameter(equation = "diameter = 0.1") # id = 1
globalParameter(equation = "radius = diameter / 2") # id = 1
globalParameter(equation = "loopHeight = 0.01") # id = 2
globalParameter(equation = "loopsCount = 10") # id = 3
globalParameter(equation = "originX = 0") # id = 4
globalParameter(equation = "originY = 0") # id = 5
globalParameter(equation = "originZ = 0") # id = 6
```

#create first loop from four circular arcs

circularArc(startPoint = ["originX + radius", "originY", "originZ"], pointOnInterior = ["originX +
(math.cos(0.78539816339744828) \* radius)", "originY + (math.sin(0.78539816339744828) \* radius)",
"originZ + loopHeight / 8"], endPoint = ["originX", "originY + radius", "originZ + 2 \* loopHeight / 8"], createCircle = "False", createCircularSurface = "False") # id = 2

circularArc(startPoint = 2, pointOnInterior = ["originX + (math.cos(2.3561944901923448) \* radius)", "originY + (math.sin(2.3561944901923448) \* radius)", "originZ + 3 \* loopHeight / 8"], endPoint =
["originX - radius", "originY", "originZ + 4 \* loopHeight / 8"], createCircle = "False",
createCircularSurface = "False") # id = 2

circularArc(startPoint = 3, pointOnInterior = ["originX + (math.cos(3.9269908169872414) \* radius)", "originY + (math.sin(3.9269908169872414) \* radius)", "originZ + 5 \* loopHeight / 8"], endPoint
["originX", "originY - radius", "originZ + 6 \* loopHeight / 8"], createCircle = "False"
createCircularSurface = "False") # id = 2 "False",

circularArc(startPoint = 4, pointOnInterior = ["originX + (math.cos(5.497787143782138) \* radius)", "originY + (math.sin(5.497787143782138) \* radius)", "originZ + 7 \* loopHeight / 8"], endPoint =
["originX + radius", "originY", "originZ + 8 \* loopHeight / 8"], createCircle = "False",
createCircularSurface = "False") # id = 2

#copy loop to get required loops count

translate(startPoint = [0,0.0,0.0], endPoint = [0,0.0,"loopHeight"], copies = "loopSCount - 1", collapse = "True", extrude = "False", curves = [1,2,3,4])

# \_\_\_\_\_

# Second spiral

# -----

#define global parameters

globalParameter(equation = "diameter2 = 0.05") # id = 1

globalParameter(equation = "radius2 = diameter2 / 2") # id = 1

globalParameter(equation = "loopHeight2 = 0.015") # id = 2

globalParameter(equation = "loopsCount2 = 15") # id = 3

globalParameter(equation = "originX2 = 0.2") # id = 4

globalParameter(equation = "originY2 = 0") # id = 5

globalParameter(equation = "originZ2 = 0") # id = 6

#### #create first loop from four circular arcs

circularArc(startPoint = ["originX2 + radius2", "originY2", "originZ2"], pointOnInterior = ["originX2 + (math.cos(0.78539816339744828) \* radius2)", "originY2 + (math.sin(0.78539816339744828) \* radius2)", "originZ2 + loopHeight2 / 8"], endPoint = ["originX2", "originY2 + radius2", "originZ2 + 2 \* loopHeight2 / 8"], createCircle = "False", createCircularSurface = "False") # id = 2

circularArc(startPoint = 52, pointOnInterior = ["originX2 + (math.cos(2.3561944901923448) \*
radius2)", "originY2 + (math.sin(2.3561944901923448) \* radius2)", "originZ2 + 3 \* loopHeight2 / 8"],
endPoint = ["originX2 - radius2", "originY2", "originZ2 + 4 \* loopHeight2 / 8"], createCircle =
"False", createCircularSurface = "False") # id = 2

circularArc(startPoint = 53, pointOnInterior = ["originX2 + (math.cos(3.9269908169872414) \*
radius2)", "originY2 + (math.sin(3.9269908169872414) \* radius2)", "originZ2 + 5 \* loopHeight2 / 8"],
endPoint = ["originX2", "originY2 - radius2", "originZ2 + 6 \* loopHeight2 / 8"], createCircle =
"False", createCircularSurface = "False") # id = 2

circularArc(startPoint = 54, pointOnInterior = ["originX2 + (math.cos(5.497787143782138) \* radius2)",
"originX2 + (math.sin(5.497787143782138) \* radius2)", "originZ2 + 7 \* loopHeight2 / 8"], endPoint =
["originX2 + radius2", "originY2", "originZ2 + 8 \* loopHeight2 / 8"], createCircle = "False",
createCircularSurface = "False") # id = 2

#copy loop to get required loops count

translate(startPoint = [0,0.0,0.0], endPoint = [0,0.0,"loopHeight2"], copies = "loopsCount2 - 1", collapse = "True", extrude = "False", curves = [41,42,43,44])

# -----

# Third spiral

# -----

#define global parameters

globalParameter(equation = "diameter3 = 0.035") # id = 1

globalParameter(equation = "radius3 = diameter3 / 2") # id = 1

globalParameter(equation = "loopHeight3 = 0.04") # id = 2

globalParameter(equation = "loopsCount3 = 5") # id = 3

globalParameter(equation = "originX3 = 0.4") # id = 4

globalParameter(equation = "originY3 = 0") # id = 5

globalParameter(equation = "originZ3 = 0") # id = 6

#### #create first loop from four circular arcs

circularArc(startPoint = ["originX3 + radius3", "originY3", "originZ3"], pointOnInterior = ["originX3 + (math.cos(0.78539816339744828) \* radius3)", "originY3 + (math.sin(0.78539816339744828) \* radius3)", "originZ3 + loopHeight3 / 8"], endPoint = ["originX3", "originY3 + radius3", "originZ3 + 2 \* loopHeight3 / 8"], createCircle = "False", createCircularSurface = "False") # id = 2

circularArc(startPoint = 127, pointOnInterior = ["originX3 + (math.cos(2.3561944901923448) \*
radius3)", "originX3 + (math.sin(2.3561944901923448) \* radius3)", "originZ3 + 3 \* loopHeight3 / 8"],
endPoint = ["originX3 - radius3", "originY3", "originZ3 + 4 \* loopHeight3 / 8"], createCircle =
"False", createCircularSurface = "False") # id = 2

circularArc(startPoint = 128, pointOnInterior = ["originX3 + (math.cos(3.9269908169872414) \*
radius3)", "originY3 + (math.sin(3.9269908169872414) \* radius3)", "originZ3 + 5 \* loopHeight3 / 8"],
endPoint = ["originX3", "originY3 - radius3", "originZ3 + 6 \* loopHeight3 / 8"], createCircle =
"False", createCircularSurface = "False") # id = 2

circularArc(startPoint = 129, pointOnInterior = ["originX3 + (math.cos(5.497787143782138) \*
radius3)", "originY3 + (math.sin(5.497787143782138) \* radius3)", "originZ3 + 7 \* loopHeight3 / 8"],
endPoint = ["originX3 + radius3", "originY3", "originZ3 + 8 \* loopHeight3 / 8"], createCircle =
"False", createCircularSurface = "False") # id = 2

#copy loop to get required loops count

| translate(st<br>collapse = "                                                                                                    | artPoint<br>True <b>",</b> ex                                                                                                    | = [0,0<br>xtrude =                                                                                                    | .0,0.0], e<br>"False",                                                                                                    | endPoint = [0<br>curves = [101]                                                                                                    | ,0.0,"loc<br>102,103,   | pHeight3"],<br>104])                                                                                                    | copies =                                                                                                    | "loopsCount                                                                                                    | 3 - 1",                                   |
|----------------------------------------------------------------------------------------------------|----------------------------------------------------------------------------------------------------|----------------------------------------------------------------------------------------------------|----------------------------------------------------------------------------------------------------|----------------------------------------------------------------------------------------------------|-------------------------|----------------------------------------------------------------------------------------------------|----------------------------------------------------------------------------------------------------|----------------------------------------------------------------------------------------------------|-------------------------------------------|
| COLLEADSE = " COLLEADSE  COLLEADSE  COLLEADS | And Constant (10) - State()<br>eth Settings Help Test<br>Constant (10) - State()<br>Constant (10) - State()<br>Con | 19 hetth feeds feed set                                                                                                    |                                                                                                    |                                                                                                    |                         |                                                                                                    |                                                                                                    | M\\$\$ K <b>to </b> € € <b>d</b>                                                                                                    | Low C C C C C C C C C C C C C C C C C C C |
|                                                                                                    | Script history                                                                                                    | Forst spical     Forst spical     Forst spical     Goldsulfar americinguit     Goldsulfar americinguit     Go | fi<br>on = "damedar" = 0.17 ± id = 1<br>on = "control = damedar(27 ± id =<br>on = "control = damedar(27 ± id =<br>on = "control = 0.17 ± id = 0.<br>on = "control = 0.17 ± id = 0.<br>on = "control = 0.17 ± id = 0.<br>on = "control = 0.17 ± id = 0.<br>Control = 1.00 ± id = 0.<br>Control = 1.00 ± | 1. postocimitados - E posporo ciman constito 785<br>horazo 2019 de la constitución de la constitución de la constitución<br>horazo 2019 de la constitución de la constitución de la constitución<br>horazó 47787 14782 1187 validad de la constitución de la constitución<br>horazó - A constitución de la constitución de la constitución<br>de la constitución de la constitución de la constitución<br>de la constitución de la constitución de la constitución<br>de la constitución de la constitución de la constitución<br>de la constitución de la constitución de la constitución<br>de la constitución de la constitución de la constitución<br>de la constitución de la constitución de la constitución<br>de la constitución de la constitución de la constitución de la constitución<br>de la constitución de la constitución de la constitución de la constitución<br>de la constitución de la constitución de la constitución de la constitución de la constitución de la constitución<br>de la constitución de la constitución de la constitución de la constitución de la constitución<br>de la constitución de la constitución de la constitución de la constitución de la constitución de la constitución<br>de la constitución de la constitución de la constitució | 855337746227va5ud1, org | nn sinentuum 7253314539746500<br>aastuur Yoogaa Pooperagina II aa<br>aastuur Yoogaa Pooperagina II aa<br>aastuur Yoogaa Pooperagina II aastu | nium noganz-neopenegrup (), ered<br>Mari - Organz - Neopenegrup (), ered<br>Mari - Organz - Neopenegrup - Securi - Org<br>et - Congast - Reduct - Organi - Organi<br>et - Congast - Reduct - Organi - Organi | est = torget, torget, establish<br>grade = torget, torget, establish<br>grade = torget, torget, torget, torget, torget,<br>grade = torget, torget, torget, torget, torget,<br>grade = torget, torget, torget, torget, torget, torget,<br>grade = torget, torget, torget, torget, torget, torget, torget,<br>grade = torget, torget, torget, torget, torget, torget, torget,<br>grade = torget, torget, torg | Lynn Commed String Meh string             |
| Script generation finished s                                                                                                    | Marcal 00.00.00 M See Inc.                                                                                                    | wesh en                                                                                                    | scopt motory                                                                                                    |                                                                                                    |                         |                                                                                                    |                                                                                                    | 1                                                                                                    | continiano secongs   wesh secongs         |
| <ul> <li>script execution trisined successfully</li> <li>AutoSave was saved in "C:\Atena_File</li> </ul>                                                                                                    | enapsed 000000000000000000000000000000000000                                                                                                    | kutoSave_2022-01-19-14-55                                                                                                    | -46.pre"                                                                                                    |                                                                                                    |                         |                                                                                                    | Snap to: 🗹 Grid 🗌 Centers                                                                                                    | X: 0.00000 Y: 0.00000 Z: 0.00000                                                                                                    | Active layer 1                            |

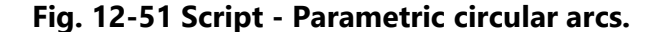

EXAMPLE 2 – Nurbs reinforcement, Fig. 12-52.

```
# ------
# First spiral
# ------
#define global parameters
globalParameter(equation = "diameter = 0.1") # id = 1
globalParameter(equation = "radius = diameter / 2") # id = 1
globalParameter(equation = "loopHeight = 0.009") # id = 2
globalParameter(equation = "loopsCount = 30") # id = 3
globalParameter(equation = "originX = 0") # id = 4
globalParameter(equation = "originY = 0") # id = 5
globalParameter(equation = "originZ = 0") # id = 6
#define points through them nurbs curve will go
point(location = ["originX+radius","originY","originZ"]) # id = 1
point (location
["originX+(math.cos(0.78539816339744828)*radius)","originY+(math.sin(0.78539816339744828)*radius)","o
riginZ+loopHeight/8"]) # id = 2
point(location = ["originX", "originY+radius", "originZ+2*loopHeight/8"]) # id = 3
point (location
["originX+(math.cos(2.3561944901923448)*radius)","originY+(math.sin(2.3561944901923448)*radius)","ori
ginZ+3*loopHeight/8"]) # id = 4
point(location = ["originX-radius","originY","originZ+4*loopHeight/8"]) # id = 5
point (location
["originX+(math.cos(3.9269908169872414)*radius)","originY+(math.sin(3.9269908169872414)*radius)","ori
ginZ+5*loopHeight/8"]) # id = 6
point(location = ["originX","originY-radius","originZ+6*loopHeight/8"]) # id = 7
point (location
["originX+(math.cos(5.497787143782138)*radius)","originY+(math.sin(5.497787143782138)*radius)","origi
nZ+7*loopHeight/8"]) # id = 8
```

point(location = ["originX+radius", "originY", "originZ+8\*loopHeight/8"]) # id = 9 translate(startPoint = [0,0,0], endPoint = [0,0,"loopHeight"], copies = "loopsCount - 1", collapse = "True", extrude = "False", points = [1, 2, 3, 4, 5, 6, 7, 8, 9]) nurbsCurveThroughPoints(degree = 3, fromPoint = 1, toPoint = 270)# ------# Second spiral # ------#define global parameters globalParameter(equation = "diameter2 = 0.3") # id = 1 globalParameter(equation = "radius2 = diameter2 / 2") # id = 1 globalParameter(equation = "loopHeight2 = 0.08") # id = 2 globalParameter(equation = "loopsCount2 = 10") # id = 3 globalParameter(equation = "originX2 = 0.5") # id = 4 globalParameter(equation = "originY2 = 0.0") # id = 5 globalParameter(equation = "originZ2 = 0") # id = 6 #define points through them nurbs curve will go point(location = ["originX2+radius2","originY2","originZ2"]) # id = 1 point (location ["originX2+(math.cos(0.78539816339744828)\*radius2)","originY2+(math.sin(0.78539816339744828)\*radius2) ","originZ2+loopHeight2/8"]) # id = 2 point(location = ["originX2", "originY2+radius2", "originZ2+2\*loopHeight2/8"]) # id = 3 point (location ["originX2+(math.cos(2.3561944901923448)\*radius2)","originY2+(math.sin(2.3561944901923448)\*radius2)", "originZ2+3\*loopHeight2/8"]) # id = 4 point(location = ["originX2-radius2","originY2","originZ2+4\*loopHeight2/8"]) # id = 5 point (location "originX2+(math.cos(3.9269908169872414)\*radius2)","originY2+(math.sin(3.9269908169872414)\*radius2)", "originZ2+5\*loopHeight2/8"]) # id = 6 point(location = ["originX2", "originY2-radius2", "originZ2+6\*loopHeight2/8"]) # id = 7 point (location ["originX2+(math.cos(5.497787143782138)\*radius2)","originY2+(math.sin(5.497787143782138)\*radius2)","o riginZ2+7\*loopHeight2/8"]) # id = 8 point(location = ["originX2+radius2","originY2","originZ2+8\*loopHeight2/8"]) # id = 9 translate(startPoint = [0,0,0], endPoint = [0,0,"loopHeight2"], copies = "loopsCount2 - 1", collapse "True", extrude = "False", points = [271, 272, 273, 274, 275, 276, 277, 278, 279]) nurbsCurveThroughPoints(degree = 3, fromPoint = 271, toPoint = 360) # \_\_\_\_\_\_ # Third spiral - points # ------#define global parameters globalParameter(equation = "diameter3 = 0.2") # id = 1 globalParameter(equation = "radius3 = diameter3 / 2") # id = 1 globalParameter(equation = "loopHeight3 = 0.2") # id = 2 globalParameter(equation = "loopsCount3 = 5") # id = 3 globalParameter(equation = "originX3 = -0.5") # id = 4globalParameter(equation = "originY3 = 0.0") # id = 5globalParameter(equation = "originZ3 = 0") # id = 6 #define points through them nurbs curve will go point(location = ["originX3+radius3", "originY3", "originZ3"]) # id = 1 point (location ["originX3+(math.cos(0.78539816339744828)\*radius3)","originY3+(math.sin(0.78539816339744828)\*radius3) ", "originZ3+loopHeight3/8"]) # id = 2 point(location = ["originX3","originY3+radius3","originZ3+2\*loopHeight3/8"]) # id = 3

point(location =
["originX3+(math.cos(2.3561944901923448)\*radius3)","originY3+(math.sin(2.3561944901923448)\*radius3)",
"originZ3+3\*loopHeight3/8"]) # id = 4
point(location = ["originX3-radius3","originY3","originZ3+4\*loopHeight3/8"]) # id = 5
point(location = ["originX3-radius3","originY3","originZ3+4\*loopHeight3/8"]) # id = 5

["originX3+(math.cos(3.9269908169872414)\*radius3)","originY3+(math.sin(3.9269908169872414)\*radius3)", "originZ3+5\*loopHeight3/8"]) # id = 6

point(location = ["originX3","originY3-radius3","originZ3+6\*loopHeight3/8"]) # id = 7

point(location =
["originX3+(math.cos(5.497787143782138)\*radius3)","originY3+(math.sin(5.497787143782138)\*radius3)","o
riginZ3+7\*loopHeight3/8"]) # id = 8

point(location = ["originX3+radius3","originY3","originZ3+8\*loopHeight3/8"]) # id = 9

translate(startPoint = [0,0,0], endPoint = [0,0,"loopHeight3"], copies = "loopsCount3 - 1", collapse = "True", extrude = "False", points = [361, 362, 363, 364, 365, 366, 367, 368, 369])

nurbsCurveThroughPoints(degree = 3, fromPoint = 361, toPoint = 405)

#delete intervening points

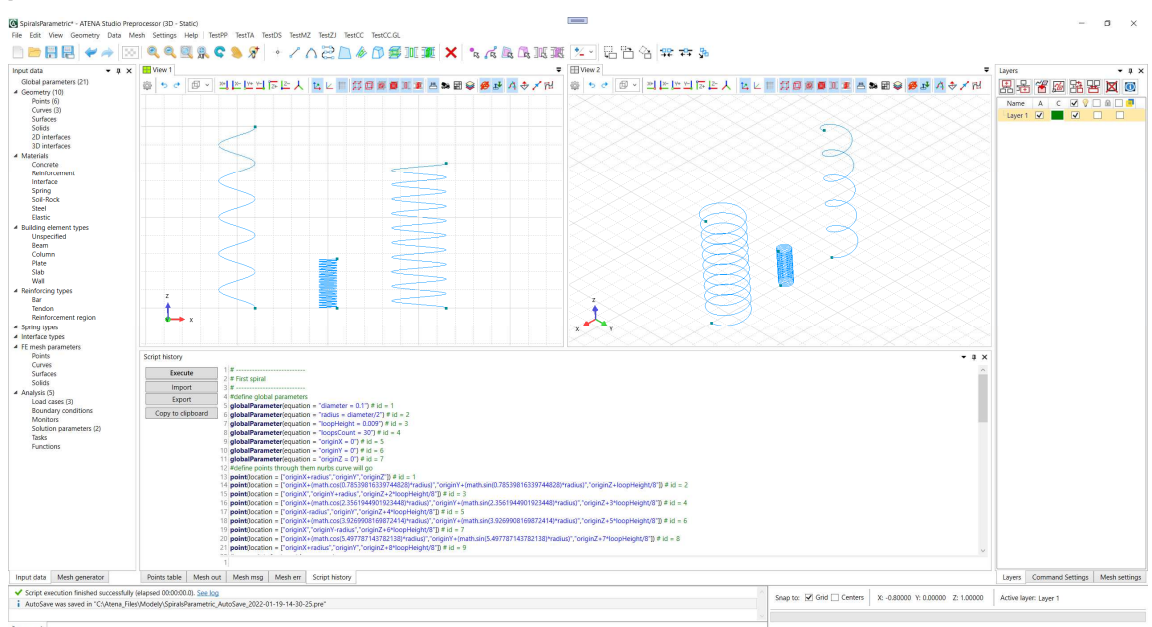

delete(deleteLowerEntities = "False", deleteHigherEntities = "False", deleteElementTypes = "False", points = "all")

Fig. 12-52 Script – Parametric nurbs curves.

#### REFERENCES

- [1] Cervenka, V., Jendele, L, Cervenka, J., (2022), ATENA Program Documentation, Part 1, Theory, Cervenka Consulting, 2, 2022
- [2] Cervenka, J., Altman, T., Janda, Z., Palek, P., Pukl, R., ATENA 2023 Program Documentation Part 3-4, Example & Validation Manual, ATENA with CeSTaR 2 Module, Cervenka Consulting s.r.o. 2023.
- [3] Pryl, D. and Cervenka, J., (2022), ATENA Program Documentation Part 11, ATENA Troubleshooting, Cervenka Consulting, 2022
- [4] Cervenka, J., and Jendele, L., (2022), *ATENA Program Documentation, Part 6, ATENA Input File Format*, Cervenka Consulting, 2022
- [5] Rypl, D. (2016), *Triangulation of 3D domains User guide*, CTU in Prague, 2016